# 江苏省科技计划管理信息系统

# 使用手册

| 1. 申报单位账号创建(老用户)   | 1  |
|--------------------|----|
| 1.1 进入科技政务门户       |    |
| 1.2 注册苏服办法人账号      | 1  |
| 1.3 授权经办人账号(按需)    | 2  |
| 1.4 登录法人/经办人账号     | 2  |
| 1.5 老用户匹配出历史账号     |    |
| 1.6 老用户未匹配出历史账号    |    |
| 1.7 单位信息完善(主管部门修改) |    |
| 2. 申报单位账号创建(新用户)   | 6  |
| 2.1 进入科技政务门户       |    |
| 2.2 注册苏服办法人账号      |    |
| 2.3 授权经办人账号(按需)    | 7  |
| 2.4 登录法人/经办人账号     | 7  |
| 2.5 新用户完善信息        |    |
| 3. 法人/经办人账号变更      |    |
| 3.1 登录苏服办          |    |
| 3.2 登录变更后的法人/经办人账号 | 9  |
| 3.3 单位信息维护         |    |
| 4. 主管部门审核(单位绑定申请)  | 10 |
| 4.1 登录管理端账号        |    |
| 4.2 申请主管部门审核       |    |
| 5. 主管部门审核(历史账号关联)  | 11 |
| 5.1 登录管理端账号        |    |
| 5.2 历史账号关联审核       |    |

目 录

| 9. 「八雨/ 凹足 (石 七 സ 3 /                                                                                                    |               |
|----------------------------------------------------------------------------------------------------|---------------|
| 6.1 进入科技政务门户                                                                                                    |               |
| 6.2 注册苏服办个人账号                                                                                                    |               |
| 6.3 老用户关联历史账号                                                                                                    | 14            |
| 6.4 老用户完善用户信息                                                                                                    |               |
| 7. 个人用户创建(无老帐号)                                                                                                    | 16            |
| 7.1 注册苏服办个人账号                                                                                                    |               |
| 7.2 登录个人账号                                                                                                    | 17            |
| 7.3 新用户完善信息加入单位                                                                                                    | 17            |
| 8. 单位审核(个人用户申请)                                                                                                    |               |
| 8.1 登录单位法人/经办人账号                                                                                                    |               |
| 8.2 个人用户申请审核                                                                                                    |               |
| 9. 历史账号关联审核                                                                                                    |               |
| 9.1 登录单位法人/经办人账号                                                                                                    |               |
| 0.2 正中职                                                                                                    |               |
| 9.2 /// 丈呔丂大状甲核                                                                                                    |               |
| 9.2                                                                                                    | 21            |
| <ul> <li>9.2 历史账亏天账甲核</li></ul>                                                                                                    | <b>21</b><br> |
| <ul> <li>9.2 /// 又账亏大账甲核</li></ul>                                                                                                    |               |
| <ul> <li>9.2 历天账亏天账甲核</li> <li>10. 设置业务系统管理专员</li> <li>10.1 登录单位法人/经办人账号</li> <li>10.2 成员管理</li> <li>11. 管理账号创建</li> </ul>                                                                               | 21<br>        |
| <ul> <li>9.2 历天账亏大账甲核</li> <li>10. 设置业务系统管理专员</li> <li>10.1 登录单位法人/经办人账号</li> <li>10.2 成员管理</li> <li>11. 管理账号创建</li> <li>11.1 登录管理端账号</li> </ul>                                                         | 21<br>        |
| <ul> <li>9.2 历天账亏天账甲核</li> <li>10. 设置业务系统管理专员</li> <li>10.1 登录单位法人/经办人账号</li> <li>10.2 成员管理</li> <li>11. 管理账号创建</li> <li>11.1 登录管理端账号</li> <li>11.2 组织管理</li> </ul>                                      | 21<br>        |
| <ul> <li>9.2 历天账亏天账甲核</li> <li>10. 设置业务系统管理专员</li> <li>10.1 登录单位法人/经办人账号</li> <li>10.2 成员管理</li> <li>11. 管理账号创建</li> <li>11.1 登录管理端账号</li> <li>11.2 组织管理</li> <li>11.3 新建用户</li> </ul>                   | 21<br>        |
| <ul> <li>9.2 历天账亏天账甲核</li> <li>10. 设置业务系统管理专员</li> <li>10.1 登录单位法人/经办人账号</li> <li>10.2 成员管理</li> <li>11. 管理账号创建</li> <li>11.1 登录管理端账号</li> <li>11.2 组织管理</li> <li>11.3 新建用户</li> <li>12. 项目申报</li> </ul> | 21<br>        |
| <ul> <li>9.2 历天账亏天账甲核</li></ul>                                                                                                    | 21<br>        |

| 13. 申报单位审核        |    |
|-------------------|----|
| 13.1 登录单位法人/经办人账号 |    |
| 13.2 单位法人/经办人审核   |    |
| 14. 主管部门推荐        | 27 |
| 14.1 登录管理端账号      |    |
| 14.2 项目推荐         |    |
| 14.3 推荐汇总表下载/上传   |    |

# 1. 申报单位账号创建(老用户)

## 1.1 进入科技政务门户

1、进入科技政务门户: <u>https://jsszkj.kxjst.jiangsu.gov.cn/js-home/home</u>

- 2、选择【科技计划项目-申报端】
- 3、在弹窗中选择【单位用户】登录
- 4、选择【注册统一认证账号】

|                                     | 到技政劳平台<br>政策咨询 办事查询 利技公共服务 行权事项服务 | 事项清单 联系我们                                                                                                    |                                                                                                    |
|-------------------------------------|-----------------------------------|----------------------------------------------------------------------------------------------------|----------------------------------------------------------------------------------------------------|
| 1<br>図 科技:<br>伊中版編<br>Q 科学:<br>伊中版編 | DRA                               | 2<br>AURINER<br>RERRO<br>PURSON<br>PURSON<br>PUR | ×<br>BBD+O<br>BBD+O<br>BBD+O<br>BBD+O<br>C<br>C<br>C<br>C<br>C<br>C<br>C<br>C<br>C<br>C<br>C<br>C<br>C<br>C<br>C<br>C<br>C<br>C<br>C |
|                                     |                                   | 咨询 —————                                                                                                    | 滅活 Windows<br>转到"说董"以题话 Windows <sub>2</sub>                                                                                         |

## 1.2 注册苏服办法人账号

1、根据江苏政务服务统一身份认证系统要求注册苏服办法人账号

2、如有疑问请查看【江苏政务服务统一身份认证帮助中心】 https://www.jszwfw.gov.cn/col/col173194/index.html

| (1) 11 11 11 11 11 11 11 11 11 11 11 11 1                                                                                                    | 服务 统一身份认证系统                                                                                                    | (返回首页)                                                            | Q 論输入您需要办理的事項                           |                                  |
|----------------------------------------------------------------------------------------------------|----------------------------------------------------------------------------------------------------|-------------------------------------------------------------------|-----------------------------------------|----------------------------------|
| 法人注册                                                                                                    |                                                                                                    |                                                                   |                                         |                                  |
| 11日日日<br>11日日日<br>2、水市日<br>※11日日<br>※11日日<br>第11日日<br>第111日<br>第111日<br>111日<br>111日日<br>111日<br>1111日<br>1111日<br>1111日<br>1111日<br>1111日<br>1111日<br>1111日<br>1111日<br>1111<br>11111<br>1111<br>11111<br>11111<br>11111<br>11111 | 的基金管理/电子集组机器的市场主体(各种企业,个<br>电子集组机器的并指企业可称注,"江 <b>斯省中,与</b> 的认是<br>时间或可加加一种品。在力量等或组织的产品被用用,<br>的影响电,如如何电人就是如何用电合品吧。<br>起来了方式进行使物注册: | 株工商户和农民专业合作社)推荐协用电子管<br>(後人)人工实在场验"申调、注册。<br>手机号码在所作为线如影号或密码的身份验证 | <b>始的原</b> 曲行体跟登录注册。<br>方式之一,诱杀必须实填写:诱兵 | 0<br>80+0                        |
|                                                                                                    | 电子营业执照 200<br>已中级市场监管部门电子常业执照的市场主体(<br>合作社),可通过电子常业执照归码快速登录扫                                                                       | 8英企业、个体工商户和农民专业<br>册。                                             | SZERINARE.                              |                                  |
|                                                                                                    | (2) 综合法人库<br>在江苏省事业单位登记管理、民政、市场监管等<br>企业等法人和个休工商户,可通过江苏省综合法。                                                                       | 图738记的事业单位、社会组织、<br>4.信息资源库进行信息核验注册。                              | 1280mite                                |                                  |
| 网络合体测试                                                                                                    | 2 国家政务服务平台                                                                                                    | 計 的能力APP                                                          | ▲12345 服展12345                          | 激活 Windows<br>希到"说题"以激活 Windows, |

#### 1.3 授权经办人账号(按需)

1、若法人授权经办人代为处理科技政务事宜,可在苏服办【账号信息-授权
 管理】进行经办人授权

2、如有疑问请查看【江苏政务服务统一法人授权管理帮助中心】 https://www.jszwfw.gov.cn/col/col173205/index.html

| 我 | 的证照             |                          |        |       |      |        |    |       | 证照管理中     | <u>с</u> > |
|---|-----------------|--------------------------|--------|-------|------|--------|----|-------|-----------|------------|
| G | 全 营业<br>照<br>音市 | ⊻执照_月<br><sup>场监管局</sup> | 电子证    |       |      |        |    |       | e         | >          |
|   | 账号信息            |                          | 账号信息   |       | 账号升级 | 我的法人账号 |    | 授权管理  | 安全设置      |            |
|   |                 |                          | 新增批量删除 | ŧ     |      |        |    | 请输    | 入申请人证件号或姓 | Q          |
| C | 我的办件            |                          | □ 登录名  | 申请人姓名 |      | 申请人证件号 | 状态 | 授权有效期 | 操         | 作          |
| E | 我的快递            |                          |        |       |      | ·      |    |       |           |            |
| C | 我的订阅            |                          |        |       |      |        |    |       |           |            |
| C | 我的评价            |                          |        |       |      | 暂无数据   |    |       |           |            |
|   | 我的咨询            |                          |        |       |      |        |    |       |           |            |

#### 1.4 登录法人/经办人账号

- 1、进入科技政务门户: https://jsszkj.kxjst.jiangsu.gov.cn/js-home/home
- 2、选择【科技计划项目-申报端】

3、在弹窗中选择【单位用户】登录

4、选择登录方式为【江苏政务服务网统一身份认证】,登录法人/经办人账

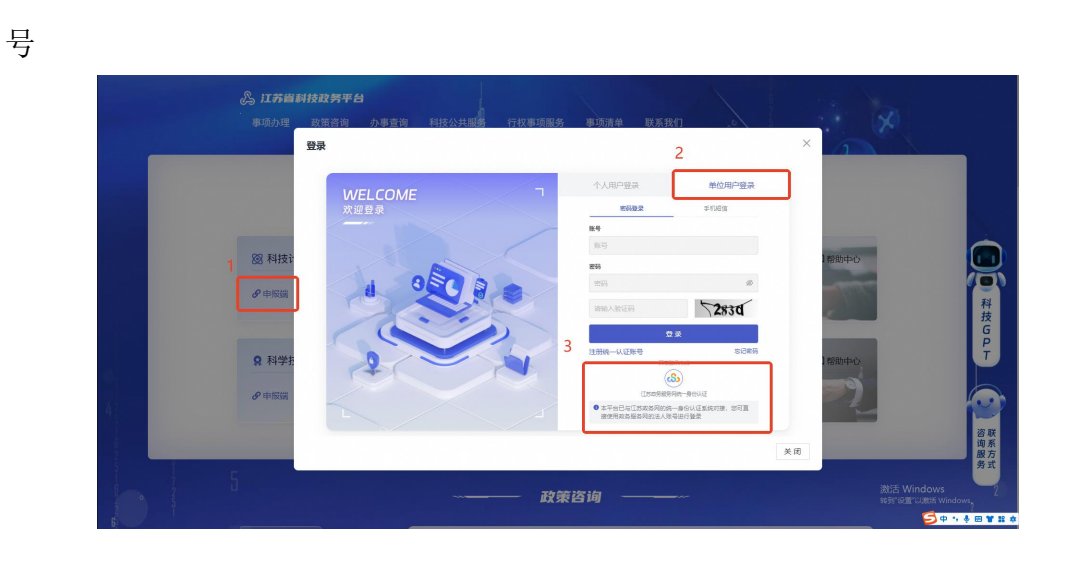

## 1.5 老用户匹配出历史账号

1、系统自动根据登录的法人/经办人账号的统一社会信用代码/组织机构匹
 配老平台中的【单位管理员账号】;

2、若存在匹配结果可直接点击下一步

| 老用户关联历史账号                                                                                                    | 关联老锤号说明                                                                                                    |
|----------------------------------------------------------------------------------------------------|----------------------------------------------------------------------------------------------------|
| ● 伊健基本語<br>単位素 施学単純大利技有限公司<br>一位 Sim 施学単純大利技有限公司<br>一位 Sim 法定理金明研<br>一位 Sim 大型建築研研<br>一位 Sim 大型建築研研<br>一位 Sim 大型建築研研<br>一位 Sim 大型建築研研<br>一位 Sim 大型建築研研<br>「新聞」、「新聞」、「新聞」、「新聞」、「新聞」、<br>「新聞」、「「新聞」、「「一の」」<br>1 | <ol> <li>1. 新聞会正系指令手術</li> <li>1. 新聞会正系指令, 通用官工部件</li> <li>2. 个人為予定就能加入</li> <li>3. 小規模で使用化合人</li> <li>3. 小規模で使用化合人</li> <li>3. 小規模で使用化合人</li> <li>3. 小規模で使用化合人</li> <li>4. 新規模で使用化合人</li> <li>4. 新規模型使用化合人</li> <li>4. 新規型用</li> <li>4. 新規型用</li> <li>4. 新規型用</li> <li>4. 新規型用</li> <li>4. 新規型用</li> <li>4. 新規型用</li> <li>4. 新規型用</li> </ol> |

3、系统直接匹配出的历史账号需用户逐个核对

| 1苏数字科技・科技计划系统 |                                                                   |                                             |
|---------------|-------------------------------------------------------------------|---------------------------------------------|
|               |                                                                   |                                             |
|               | 老用户关联历史账号                                                         | 关联老账号说明                                     |
|               | 父親历史账号 ——      夕 完善信息      ③      思交盲核     ③     思交盲核     ③     □ | 1.如果您在旧系统中将有<br>多个账户。请将每个账户<br>递一团加。        |
|               | 1 单位基本信息                                                          | 2. 个人账户仅限读加个人<br>账户, 而法人账户很仅限               |
|               | 单位名称 南京宇宙航天科技有限公司                                                 | 3. 为确保历史系统数据的                               |
|               | 總一社会信用代 91410702MA40GFGM8E<br>弱                                   | 准确性。 纳劳必证实规定<br>旧账号。                        |
|               | 单位类型 太空建设组织                                                       | 4. 6079 5486, 185801 gp<br>黄电语: 123456/7890 |
|               | 组织机构代码 MA40GFQMB                                                  |                                             |
|               | 1 单位法人信息                                                          |                                             |
|               | 姓名 王小朝                                                            |                                             |
|               | 证件类型 身份证                                                          |                                             |
|               | 身份证号 3389918271629093841                                          |                                             |
|               | 联系方式 16255517827                                                  |                                             |
|               | 1 匹配账号 满油火取茶纸                                                     |                                             |
|               | 江苏省科技计划管理信息平台                                                     |                                             |
|               | 关联账号1 不是我的账号 發达 锦先锦认田号德岛                                          |                                             |
|               | 所带名 王小明——科技器0                                                     |                                             |
|               | 姓名 王小明                                                            | -                                           |
|               | 联系方式 13667263811                                                  |                                             |
|               | 所在单位名称 南京宇宙航天科技有限公司                                               |                                             |
|               | 統一社会信用代 91410702MA40GFGM8E                                        |                                             |

## 1.6 老用户未匹配出历史账号

1、系统根据登录的法人/经办人账号的统一社会信用代码/组织机构在老平 台中匹配不到数据;但单位在老系中存在账号的,可自行选择系统类型点击【下 一步】绑定账号;

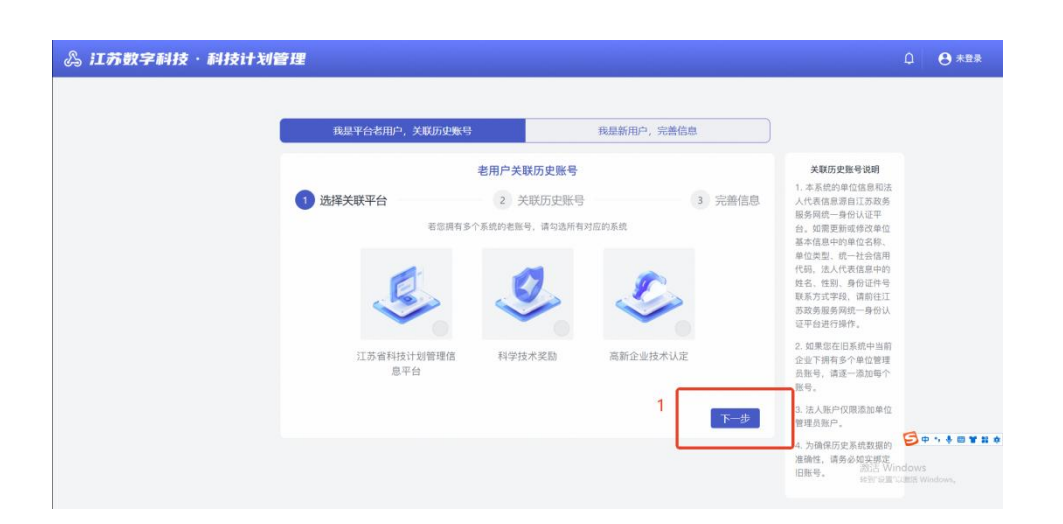

2、系统未匹配出账号但单位在老系中存在【单位管理员账号】的,可手动 输入历史账号名和账号单位

注:

法人/经办人账号只能绑定【单位管理员】账号

| 。江苏数字科技·科技计划管理 |                                                                                                    | û <b>⊖</b> *#                          |
|----------------|----------------------------------------------------------------------------------------------------|----------------------------------------|
|                |                                                                                                    | 系命令品<br>今在19年<br>——高加令<br>派武士中<br>《新士中 |
| 1              | 文化版句:         回時           • 奶皮吸号店:         私.11万福村田村田田市の学校:1971人集句           • 繁母单位:         湖和人民司母后本位: |                                        |
|                | + 200%組織の                                                                                                | S+++=*                                 |
|                | 2                                                                                                    | 激活 Windows<br>###FIRETURES Windows。    |

## 1.7 单位信息完善(主管部门修改)

1、若关联历史账号存在单位信息,系统会自动展示单位信息,用户需逐一 核对并补充单位信息(单位类型、地区、主管部门、通讯地址、邮政编码),并 上传营业执照扫描件(PDF格式)

2、若历史信息中的主管部门信息正确无需修改,点击提交则单位和主管部 门绑定成功

| 老用户关联历史账号                       | 关键老账号说明                             |
|---------------------------------|-------------------------------------|
| C 2105.05.0                     | 1. 如果综合记录统中将有<br>多个数件, 诸将每个数件       |
| C ANNALY C AREA C BARR          | 遵一派注。<br>2. 个人财产仪服添加个人              |
| 单位基本信息                          | 80户、有法人进户部区路<br>次加单位管理运动户。          |
| 单位名称 南京宇宙航天科技有联公司               | 3. 为硼保历史系统数据的                       |
| 统一社会信用代 91410702MA40GFGM8E<br>弱 | 康保作、研究が起気的な<br>回転号。<br>4、如何问题、通道行 直 |
| 甲位类型 太空建设组织                     | <b>和电法</b> 1234567890               |
| 组织机构代码 MA40GFQM8                |                                     |
| ▶ 单位法人信息                        |                                     |
| 姓名 王小朝                          |                                     |
| 证件类型 身份证                        |                                     |
| 导份证明 3389918271629093841        |                                     |
| *单位性质<br>(1)形入                  |                                     |
| -18X                            |                                     |
| IIII.A                          |                                     |
| ·通用地址                           |                                     |
|                                 |                                     |
| 188.                            |                                     |
| *+登期(1                          |                                     |
| 重虑县科学技术局                        |                                     |
| "餐业获粮扫描件                        |                                     |
| Att / RRautza                   |                                     |
|                                 |                                     |

3、若关联历史账号存在单位信息,系统会自动展示历史账号单位信息,用 户需逐一核对并补充单位信息(单位类型、地区、主管部门、通讯地址、邮政编 码),并上传营业执照扫描件(PDF格式)

4、若主管部门信息需要修改,则用户选择新主管部门提交,系统会发起主 管部门变更,需要原主管部门审批后新主管部门审批通过后可变更成功

| 老用户关联历史账号                                      | 关联也和导说的                           |
|------------------------------------------------|-----------------------------------|
| · XB5285 · · · · · · · · · · · · · · · · · · · | 1. 如果总在归来使中将有<br>多个数户、请将每个数户      |
|                                                | 建一原加。<br>2. 个人批冲反服造加个人            |
| 单位基本信息                                         | 账户, 商法人进户到仅据<br>深加单位管理员进户,        |
| 单位名称 南京宇宙航天科技有限公司                              | 3. 万倍保历史系统就能的<br>1989年 - 唐泉公约立城市  |
| 统一社会信用代 91410702MA40GFQM8E<br>展                | 百姓号,                              |
| 甲位类型 太空建设组织                                    | 4. 如有问题: 清预打 害<br>常見法: 1234567890 |
| 组织机构代码 MA40GFQM8                               |                                   |
| 单位法人信息                                         |                                   |
| 姓名 王小明                                         |                                   |
| 证件类型 身份延                                       |                                   |
| 身份证可 3389918271629093841                       |                                   |
| *年6日次<br>  市入<br>  地区                          |                                   |
| 100LA                                          |                                   |
| "通讯地址                                          |                                   |
| 增肥入                                            |                                   |
| "他没编码                                          |                                   |
| RBA                                            |                                   |
| *王智慧()                                         |                                   |
| 10.011 MICH                                    |                                   |
| A M SANTIJET                                   |                                   |
| MELN / ERIJUSE                                 |                                   |
| 重新ad. 单个平田近100.                                |                                   |

注:

同时作为承担单位和主管部门的单位,作为承担单位账号登录时,需选择其主管部门,主管部门审核通过后,该法人/经办人账号视为承担单位在科技政务平台系统的【单位管理员】

# 2. 申报单位账号创建(新用户)

## 2.1 进入科技政务门户

1、进入科技政务门户: https://jsszkj.kxjst.jiangsu.gov.cn/js-home/home

- 2、选择【科技计划项目-申报端】
- 3、在弹窗中选择【单位用户】登录
- 4、选择【注册统一认证账号】

| 上方台科<br>事项办理        | <b>技政务平台</b><br>政策咨询 办事查询 科技公共服务 行权事项服务<br><del>233</del> | 等 專項請单 联系我们                                                                                                    | ×                                                                                                    |
|---------------------|-----------------------------------------------------------|----------------------------------------------------------------------------------------------------|----------------------------------------------------------------------------------------------------|
| 1 図 相接:<br>伊申版版<br> | WELCOME<br>Raga                                           | 2<br>#URUPER<br>REASE<br>FOR<br>REASE<br>FOR<br>FOR<br>FOR<br>REASE<br>FOR<br>FOR<br>FOR<br>FOR<br>FOR<br>FOR<br>FOR<br>FOR | 1 800年40<br>1 800年40<br>1 800<br>1 800<br>1<br>1<br>1<br>1<br>1<br>1<br>1<br>1<br>1<br>1<br>1<br>1<br>1<br>1<br>1<br>1<br>1<br>1 |
|                     | ~ 政第                                                      | 夜咨询 ————————————————————————————————————                                                                                    | 关闭<br>○中・◆日<br>約活 Windows<br>High Graft Windows                                                                                                    |

#### 2.2 注册苏服办法人账号

1、根据江苏政务服务统一身份认证系统要求注册苏服办法人账号

2、如有疑问请查看【江苏政务服务统一身份认证帮助中心】 https://www.jszwfw.gov.cn/col/col173194/index.html

| (S)                                                      |                                                                                                    |
|----------------------------------------------------------|----------------------------------------------------------------------------------------------------|
| 法人注册                                                     |                                                                                                    |
| 1, 248<br>1, 248<br>2, 4498<br>3, 628<br>869676<br>56976 |                                                                                                    |
|                                                          | ● 电子音会发展         55500000           日本市政部局部部内部局部は有限的市场をは「1555-02、小は1120-145559-02         555000000           ● 自然人名         555000000           ① 日本市会社学校開始、目前の一部局面が特殊があるとした。         555000000           ① 日本市会社学校開始、日本市会社学校開行活动の特殊があるとしたのである。         555000000 |
| 网络信息                                                     | ● 両年成功能分平台 図 方能クムPP < 2255 を気12345 とない2345 とない2345 とない2345 とない2345 とのでは「「なる」では不られていたのです。                                                                                                    |

#### 2.3 授权经办人账号(按需)

1、若法人授权经办人代为处理科技政务事宜,可在苏服办【账号信息-授权
 管理】进行经办人授权

2、如有疑问请查看【江苏政务服务统一法人授权管理帮助中心】 https://www.jszwfw.gov.cn/col/col173205/index.html

| 我的i | 正照                 |                             |       |      |        |    |      | 证照管理中/      | <u>ن</u> > |
|-----|--------------------|-----------------------------|-------|------|--------|----|------|-------------|------------|
| <   | Ê 营业执照_照<br>留市场监管局 | 电子证                         |       |      |        |    |      | 9           | >          |
| 8   | 账号信息               | 账号信息                        | Ŗ     | 长号升级 | 我的法人账号 |    | 授权管理 | 安全设置        |            |
| 6   | 我的办件               | 新增     批量删除       □     登录名 | 申请人姓名 | 申ì   | 青人证件号  | 状态 | 還    | 输入申请人证件号或妇操 | <b>Q</b>   |
|     | 我的快递               |                             |       |      |        |    |      |             |            |
| 0   | 我的订阅               |                             |       |      | 暂无数据   |    |      |             |            |
|     | 我的评价<br>我的咨询       |                             |       |      |        |    |      |             |            |

#### 2.4 登录法人/经办人账号

1、进入科技政务门户: https://jsszkj.kxjst.jiangsu.gov.cn/js-home/home

2、选择【科技计划项目-申报端】

号

3、在弹窗中选择【单位用户】登录

4、选择登录方式为【江苏政务服务网统一身份认证】,登录法人/经办人账

| <b>灸 江苏幽</b><br>草項力理                                                                                                    | 制技政务平台<br>政策咨询 办事查询 科技公共服务 行权率项限务<br>登录                                     | 舉项演单 联系我们 .。<br>2                        | ×                                                                                                    |
|----------------------------------------------------------------------------------------------------|-----------------------------------------------------------------------------|------------------------------------------|----------------------------------------------------------------------------------------------------|
| 1 図 料技)<br><i>●</i> 中照演<br>Q 科学<br>#<br><i>●</i> 中照演                                                                                                    | WELCOME<br>次連登录<br>していたのでのでは、<br>していたのでのでのでのでのでのでのでのでのでのでのでのでのでのでのでのでのでのでので |                                          | 1 期回中心<br>一<br>期回中心<br>1 期回中心<br>1 期回中心<br>1 期回中心<br>1 期回中心<br>1 期回中心<br>1 期回中心<br>1 期回中心<br>1 新聞中心<br>1 新聞中心<br>1 新 |
| The second second |                                                                             | 这方词 ———————————————————————————————————— | 3 田<br>第活 Windows<br>新計 Windows<br>新計 Windows<br>「新計 Windows」                                                                                                    |

#### 2.5 新用户完善信息

1、用户需填写单位信息(单位类型、地区、主管部门、通讯地址、邮政编码),并上传营业执照扫描件(PDF格式)

2、新单位用户需要绑定一个主管部门,会发起主管部门绑定审核流程,主管部门审核通过后,单位和主管部门绑定成功

| 80.007J Av. 1/31497 J0J0                 |                    |
|------------------------------------------|--------------------|
|                                          |                    |
| 1                                        |                    |
|                                          |                    |
| * 地区                                     |                    |
| 遺迹語・・・・・・・・・・・・・・・・・・・・・・・・・・・・・・・・・・・・  |                    |
| * 主版部门                                   |                    |
| () () () () () () () () () () () () () ( |                    |
| * 通讯地址                                   |                    |
| 258.                                     |                    |
| - 創政編码                                   |                    |
| UHRD.A.                                  |                    |
| * 营业执照扫描件                                |                    |
| 点击上传 / 拖拽到此区城                            |                    |
| 单个文件不通过50%文持-pdr稽式文件                     | <b>5</b> • • • •   |
|                                          | 潮活 Windows         |
| 10 A                                     | 转到"设置"以附近 Windows。 |

## 3. 法人/经办人账号变更

#### 3.1 登录苏服办

1、需修改的经办人账号登录苏服办地址: https://www.jszwfw.gov.cn/
 2、进入用户中心(法人)-账号信息-账号信息,进行经办人信息变更;
 3、进入用户中心(法人)-账号信息-安全设置,进行经办人手机号变更;

| 医子子 医子子 医子子 医子子 医子子 医子子 医子子 医子子 医子子 医子子 | ALL STREET STREET                     | x 1x03/27/39/19 20 20 20 20 20 20 20 20 20 20 20 20 20 | 35.0.008 |
|-----------------------------------------|---------------------------------------|--------------------------------------------------------|----------|
|                                         | MAG                                   | 账号等级(评信可在排号升级燃烧重要)                                     |          |
| 13 我的劝件                                 | ***123                                | Lx4/Lx4                                                |          |
| ZEOTIO IN                               | 法人信息                                  |                                                        |          |
| ESHREE C                                | 法人类型                                  | 法人名称                                                   |          |
| E BESTE                                 | ▲                                     | RestRest                                               |          |
|                                         | 统一社会信用代码                              | 法定代表人姓名                                                |          |
| ① 我的分平的                                 | *******0001                           | *=                                                     |          |
|                                         | 法定代表人运件信息                             | 法定代表人证件信息有效期                                           |          |
| 2433WIP0                                | 國民募份证 v *********                     | ***1345                                                |          |
| (1) 我的支付                                |                                       |                                                        |          |
|                                         |                                       | ○ 五年 ○ 十年 ○ 二十年 ○ 长期 ● 1                               | 縱无       |
| 11111111111111111111111111111111111111  | 0.h 1 // 0                            |                                                        |          |
| C RORE                                  | 1000×18-8                             | 47 do 1 10 47 5720                                     |          |
|                                         | *=                                    | 173+++5856                                             |          |
| 1 我的信用报告                                | 行住/面積                                 | 经办人还经信息查效期                                             |          |
|                                         | · ··································· | mathematic meaningston                                 |          |
|                                         |                                       | 至                                                      |          |

### 3.2 登录变更后的法人/经办人账号

1、进入科技政务门户: https://jsszkj.kxjst.jiangsu.gov.cn/js-home/home

2、选择【科技计划项目-申报端】

3、在弹窗中选择【单位用户】登录

4、选择登录方式为【江苏政务服务网统一身份认证】,登录变更后的法人/ 经办人账号

| <b>公 11苏留</b><br>事项力理            | 群技政 <b>劳平台</b><br>政策咨询 办事查询 科技公共服务 行权事项服务<br>登录 | 事项清单 联系我们<br>2                           | ×                                                                                                    |
|----------------------------------|-------------------------------------------------|------------------------------------------|----------------------------------------------------------------------------------------------------|
| 1 88 科技)<br>プロ短期<br>Q 科授<br>プロ短期 | WELCOME<br>大逆思想                                 |                                          | )<br>1 (FIERPAD)<br>1 (FIERPAD)<br>1 |
|                                  | <i>B</i> 29                                     | 夜咨询 ———————————————————————————————————— | 第 部 語 Windows 新 部 語 Windows 新 部 の の の の の の の の の の の の の の の の の の                                                                                                    |

## 3.3 单位信息维护

1、选择【单位信息维护】,进入单位信息维护页面

2、点击【一键更新】将科技政务平台中的法人/经办人账号更新为最新数据

|                                           | 1 单位信息 成员管理 修改密码 退出登                                                                                                  |
|-------------------------------------------|----------------------------------------------------------------------------------------------------|
| 记录                                        | 2 基本情况表 2                                                                                                    |
| 新编牌政策应鉴率很原中的单位实际、单位映显、统一社会信用代码、法人代表信息中的现在 |                                                                                                    |
|                                           |                                                                                                    |
| + 单位类型                                    | + 統一社会信用代码                                                                                                    |
|                                           |                                                                                                    |
| * 注册资本                                    | + 12167-81/40/(-66                                                                                                    |
|                                           |                                                                                                    |
| * 地区                                      | * 通讯地址                                                                                                    |
| 江苏福 / 南原巾                                 | ×                                                                                                    |
|                                           |                                                                                                    |
|                                           |                                                                                                    |
|                                           |                                                                                                    |
|                                           | 談活 Windows                                                                                                    |
|                                           | 122表<br>#18982年2月19日年2月19日、第2月1日、第2月19日年2月19日<br>- 単位第日<br>- 単位第日<br>- 単位第日<br>- 注册第本<br>- 1<br>- 地区<br>- 1235年17月19日 |

# 4. 主管部门审核(单位绑定申请)

#### 4.1 登录管理端账号

1、进入科技政务门户: https://jsszkj.kxjst.jiangsu.gov.cn/js-home/home

2、选择【科技计划项目-管理端】

3、登录主管部门账号(提前开设好账号)

| 公 江苏留料<br>事项办理                                        | 接政 <b>兵平台</b><br>政策咨询 办事查询 科技公共服务 行权事<br>登录 | 项服务 事项清单 联                                                                                                    | 系我们                                       | ×       |                                      |
|-------------------------------------------------------|---------------------------------------------|----------------------------------------------------------------------------------------------------|-------------------------------------------|---------|--------------------------------------|
| 図 科技计<br><i>中</i> 申照版<br><b>Q</b> 科学打<br><i>会</i> 中限編 | WELCOME<br>AL ORIGINAL STREET               | 1 s<br>solar<br>solar<br>sola | 21059<br>21059<br>30<br>23<br>23<br>20059 | 04/08/1 | 日<br>の<br>料技GPT<br>数面の<br>数面の<br>数面の |
| 5                                                     |                                             | 政策咨询 ——                                                                                                    |                                           | 激活      | Windows<br>211 CUB/2 Windows         |

#### 4.2 申请主管部门审核

1、主管部门登录成功后,可选择【单位申请审核-主管部门申请审核】菜单

2、点击【待审核】Tab 中的审核数据,主管部门用户可通过审核类型切换 筛选绑定主管部门审核或变更主管部门审核

3、点击【详情】进行审核

4、主管部门审核可选择通过和不通过,通过系统默认填入"同意";不通过 需手动输入不通过的审批意见

5、主管部门申请审核通过后该单位和主管部门绑定成功

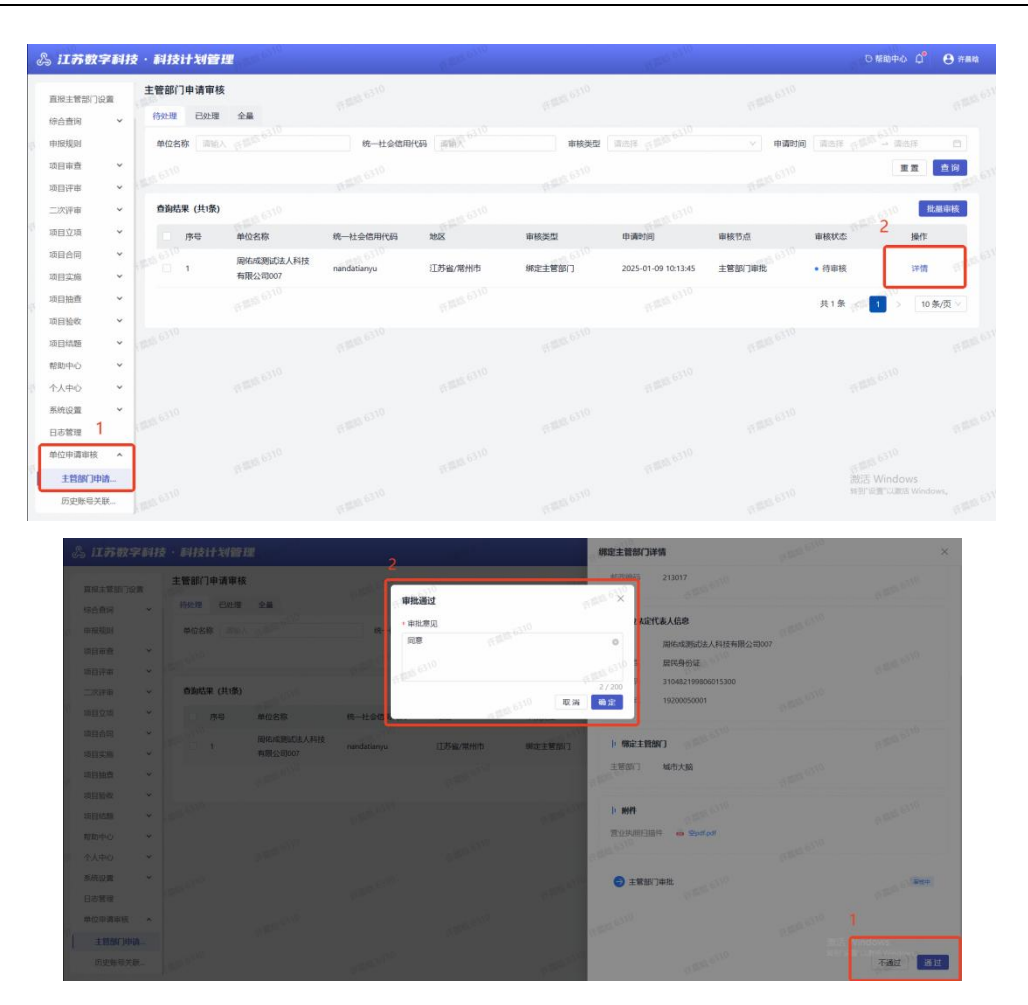

注:同时作为承担单位和主管部门的单位,申请主管部门审核通过后才可进 行后续操作。

# 5. 主管部门审核(历史账号关联)

#### 5.1 登录管理端账号

1、进入科技政务门户: https://jsszkj.kxjst.jiangsu.gov.cn/js-home/home

- 2、选择【科技计划项目-管理端】
- 3、登录管理端账号(提前开设好账号)

| <b>公 江苏留</b> 。<br>事项办理                                                       | 科技政 <b>庁平台</b><br>政策咨询 办事查询 科技公共展新 行权事项<br>登录                                                        | 加服务 単項清单 联系我们 。                                                                                  | ×                                     |
|------------------------------------------------------------------------------|----------------------------------------------------------------------------------------------------|--------------------------------------------------------------------------------------------------|---------------------------------------|
| <ul> <li>※ 科技:</li> <li><i>登</i>申振調</li> <li>※ 科学:</li> <li>ジー市振調</li> </ul> | WELCOME<br>次送登泉<br>山<br>山<br>の<br>し<br>の<br>日<br>の<br>日<br>の<br>日<br>の<br>日<br>の<br>日<br>の<br>日<br>の | 1 BERARD<br>FEDE FOOD<br>R<br>R<br>B<br>B<br>B<br>B<br>B<br>B<br>B<br>B<br>B<br>B<br>B<br>B<br>B | KB                                    |
|                                                                              |                                                                                                    | 政策咨询 ————————————————————————————————————                                                        | 激活 Windows<br>searce道:ruatic Windows, |

### 5.2 历史账号关联审核

1、主管部门登录成功后,可选择【单位申请审核-历史账号关联审核】菜单

2、点击【待审核】Tab中的审核数据,点击【详情】进行审核

3、主管部门审核可选择通过和不通过,通过系统默认填入"同意",不通过 需手动输入不通过的审批意见

4、历史账号关联审核通过后该单位新账号和老系统单位管理员账号绑定成功,系统根据此绑定关系进行历史数据迁移

| 🖧 江苏数字科技                                   | 5 · 科技计划管理             |                   |            |                   |         |           | ⊙帮助中心 0°                           | \varTheta (F#18 |
|--------------------------------------------|------------------------|-------------------|------------|-------------------|---------|-----------|------------------------------------|-----------------|
| 直接主管部门设置                                   | 历史账号关联审核<br>待处理 已处理 全量 |                   |            |                   |         |           |                                    |                 |
| 中接規则                                       | 新帐号单位名称 国家风险 6310      | 统一社会信用代码          | (mage 0210 | 新報号名 (23%)入       |         | 老系统名称     | (周由用)(周期) <sup>6310</sup>          |                 |
| 项目审查 >                                     | 老帐号名 消除人               | 中遭时间。此点的          | - 清洁择      | 0 6310            |         |           | 主王                                 | 查询<br>          |
| 二次评审 *                                     | 查询结果 (共0条)             |                   |            |                   |         |           |                                    | 审核              |
| 项目立项 · · · · · · · · · · · · · · · · · · · | 序号 新账号单位名称             | 统一社会信用代 新账号名<br>码 | 老系统名称      | 老账号名              | i 老账号单位 | 申請時間      | 审核节点 审核 操作                         |                 |
| 项目实施 >                                     |                        |                   |            |                   |         |           |                                    |                 |
| 项目抽查 ~<br>项目验收 ~                           |                        |                   |            |                   |         |           |                                    |                 |
| 项目结瞭 マ                                     |                        |                   |            | A Second          |         |           |                                    |                 |
| ☆人中心 ~                                     |                        |                   |            |                   |         |           |                                    |                 |
| 系统设置 ×<br>日志管理                             |                        |                   |            | 和无政策<br>(引起版 6310 |         |           |                                    |                 |
| 单位申请审核 ^                                   | 0.880.6310             |                   |            |                   |         |           |                                    |                 |
| 主管部门申请<br>历史账号关联                           | E 6310                 | F BB 510          |            | 6886010           |         | n### 6310 | 380년 Windows<br>위된 양렬지(URIS Window |                 |

#### 数字科技-科技政务系统-用户手册

| 岛 江苏数字   | 科技 | ·科技计划      | 管理                     |                               |             | R. C. C. C. C. C. C. C. C. C. C. C. C. C. |                        | 详情                                          |      | ×                                |
|----------|----|------------|------------------------|-------------------------------|-------------|-------------------------------------------|------------------------|---------------------------------------------|------|----------------------------------|
| 项目推荐     | -  | 历史账号关联     | 事核                     |                               |             |                                           | BOR OUR                | 新账号单位管理员账号信息                                |      |                                  |
| 直接主管部门设置 |    | 14XD3E CXX | CH AM                  |                               |             |                                           |                        | 1 单位信息                                      |      |                                  |
| 综合查问     | *  | 新帐号单位名称    | 客 · 新聞之言 <sup>10</sup> |                               | 统一社会信用代码    |                                           | 新帐号                    | 单位名称 周佑成测试公司0107                            |      |                                  |
| 申报规则     |    | 老帐号名       |                        |                               | 申请时间 调点理    |                                           | 四 审核状                  | 统一社会信用代码 430482199005041838fda              | fda3 |                                  |
| 项目审查     | *  |            |                        |                               |             |                                           | In such as             | 账号名 17521045941                             |      |                                  |
| 项目评审     | ×  | 查询结果 (共1   | 5条)                    |                               |             |                                           |                        | 0045                                        |      |                                  |
| 二次评审     | *  | 序号         | 新账号单位名称                | 统一社会信用代                       | 新账号名        | 老系统名称                                     | 老账号名                   | ▶ 单位法定代表人信息                                 |      |                                  |
| 项目立项     | *  |            |                        | <b>6</b>                      |             |                                           |                        | 姓名 周佑成测试公司0107                              |      |                                  |
| 项目合同     | ×  | 0, 1       | 周佑成测试公司<br>0107        | 4304821990050<br>41838fdafda3 | 17521045941 | 高新企业技术认定                                  | 91320902ma1m<br>9n3p4l | 证件类型 -                                      |      |                                  |
| 项目抽查     | ~  | 2          | 周佑成测试公司<br>0107        | 4304821990050<br>41838fdafda3 | 17521045941 | 江苏省科技计划<br>管理信息平台                         | jancy106               | 延件号码 425482199005041831<br>联系方式 17521045941 |      |                                  |
| 项目验收项目结题 | *  | ()<br>() 3 | 周佑成测试公司<br>0107        | 4304821990050<br>41838fdafda3 | 17521045941 | 江苏福科技计划<br>管理信息平台                         | jancy106               | 绑定老账号信息                                     |      |                                  |
| 帮助中心     | ž  | - 4        | 周佑成测试公司<br>0107        | 4304821990050<br>41838fdafda3 | 17521045941 | 江苏省科技计划                                   | jancy106               |                                             |      |                                  |
| 系统设置     | *  | 5          | 周佑成圆武公司<br>0107        | 4304821990050<br>41838fdafda3 | 17521045941 | 高新企业技术认定                                  | 91320902ma1m<br>9n3p4l | 绑定者系统 离新企业技术认定<br>新导 91320902ma1m9n3p4l     |      |                                  |
| 主管部门中講   |    | 6          | 周佑成测试公司<br>0107        | 4304821990050<br>41838fdafda3 | 17521045941 | 高新企业技术认定                                  | 91320902ma1m<br>9n3p4i | 手机带 15851041178                             |      | 激活 Windows<br>转到"设置"以激励 Windows。 |
| 历史账号关联   |    |            | 周佑成法人测试                |                               |             |                                           | West ages              | 账号所在单位名称 江苏昌恩电子科技有限公                        | 8    |                                  |

# 6. 个人用户创建(有老帐号)

## 6.1 进入科技政务门户

- 1、进入科技政务门户: https://jsszkj.kxjst.jiangsu.gov.cn/js-home/home
- 2、选择【科技计划项目-申报端】
- 3、在弹窗中选择【个人用户】登录
- 4、选择【注册统一认证账号】

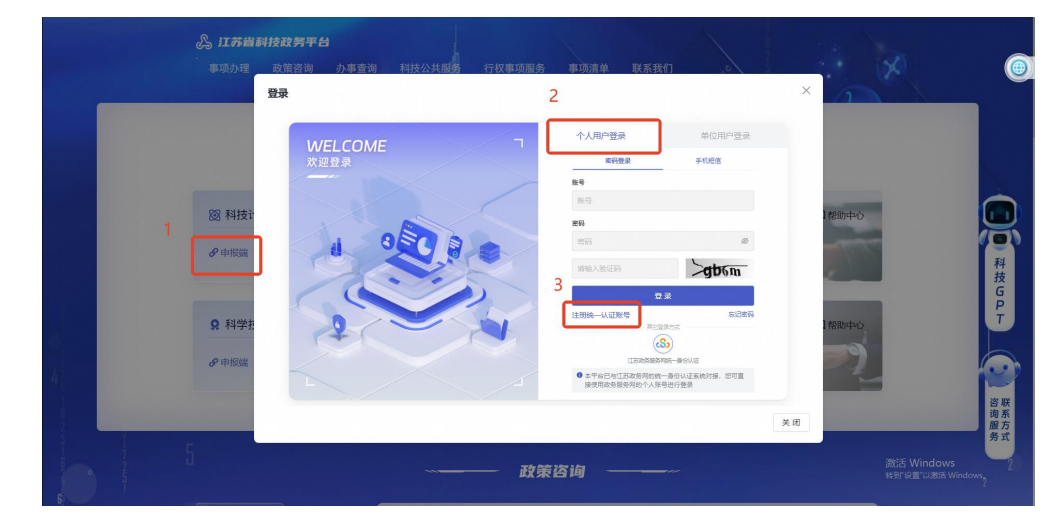

## 6.2 注册苏服办个人账号

- 1、根据江苏政务服务统一身份认证系统要求注册苏服办个人账号
- 2、如有疑问请查看【江苏政务服务统一身份认证帮助中心】

https://www.jszwfw.gov.cn/col/col173194/index.html

|      | 统一身份认证系统 (1800篇页) Q (Mike)、2017展示部                   | junj                                  |
|------|------------------------------------------------------|---------------------------------------|
| 个人注册 |                                                      | e                                     |
|      |                                                      |                                       |
|      | 征件类型: 展民制修道 ~ ~ ~ ~ ~ ~ ~ ~ ~ ~ ~ ~ ~ ~ ~ ~ ~ ~ ~    | ····································· |
|      | <b>姓名</b> : "                                        |                                       |
|      | 正件考码: 調給入证件号码<br>にはたれつの目前にあられる<br>「正はれつの目前にあられる<br>」 |                                       |
|      |                                                      |                                       |
|      | 手机号码: " 谢输入手机已码                                      |                                       |
|      | 图/H验证码: " 河坝写验证码 W Z Ə Ə                             |                                       |
|      | 短端微距码: · 例如与短点给证明 (1000(含合石))                        |                                       |
|      |                                                      | 激活 Windows<br>se到"安重"以激活 Windows,     |

## 6.3 老用户关联历史账号

- 1、进入科技政务门户: https://jsszkj.kxjst.jiangsu.gov.cn/js-home/home
- 2、选择【科技计划项目-申报端】
- 3、在弹窗中选择【个人用户】登录
- 4、选择登录方式为【江苏政务服务网统一身份认证】,登录个人账号
- 5、老用户可选择【我是平台老用户,关联历史账号】
- 6、选择需绑定老系统账号类型点击【下一步】绑定账号

| <b>公 江苏留</b> 。<br>事项办理                 | 科 <b>技政务平台</b><br>政策咨询 办事查询 科技公共服务 行权事项服务                                                                                                    | 5 事项清单 联系我们 。                                    |                                                                                                    |
|----------------------------------------|----------------------------------------------------------------------------------------------------|--------------------------------------------------|----------------------------------------------------------------------------------------------------|
| 1 20 АНХ<br>1 Финко<br>2 АНФН<br>Финко | 登录<br>WELCOME<br>大型登录<br>は<br>の<br>での<br>登<br>で<br>し<br>の<br>で<br>の<br>で<br>の<br>で<br>の<br>で<br>の<br>で<br>の<br>で<br>の<br>で<br>の<br>で<br>の<br>で<br>の<br>の<br>の<br>の<br>の<br>の<br>の<br>の<br>の<br>の<br>の<br>の<br>の | 2                                                | ×<br>都町中心<br>一<br>一<br>一<br>料技<br>G<br>P<br>T<br>逆<br>満<br>載<br>四<br>中<br>心<br>一<br>料技<br>G<br>P<br>T<br>逆<br>満<br>読<br>男<br>で<br>の<br>手<br>心<br>一<br>料技<br>G<br>ア<br>で<br>一<br>発技<br>の<br>男<br>で<br>の<br>一<br>利<br>技<br>の<br>男<br>の<br>一<br>利<br>技<br>の<br>男<br>の<br>一<br>利<br>技<br>の<br>男<br>の<br>一<br>利<br>技<br>の<br>男<br>の<br>一<br>利<br>技<br>の<br>男<br>の<br>一<br>利<br>技<br>の<br>男<br>の<br>一<br>利<br>技<br>の<br>男<br>た<br>の<br>一<br>利<br>技<br>の<br>月<br>大<br>の<br>日<br>の<br>一<br>利<br>大<br>の<br>日<br>の<br>一<br>利<br>大<br>の<br>日<br>の<br>一<br>利<br>大<br>の<br>日<br>の<br>一<br>利<br>大<br>の<br>日<br>の<br>一<br>利<br>大<br>の<br>日<br>の<br>一<br>の<br>日<br>の<br>一<br>一<br>利<br>大<br>の<br>一<br>の<br>一<br>利<br>大<br>の<br>日<br>の<br>一<br>の<br>一<br>一<br>一<br>の<br>一<br>一<br>一<br>の<br>一<br>一<br>一<br>一<br>一<br>一<br>一<br>一<br>一<br>一<br>一<br>一<br>一 |
| 5                                      | —————————————————————————————————————                                                                                                    | <b>後咨询 ———</b> ————————————————————————————————— | 激活 Windows 2<br>经到"问题"以题话 Windows                                                                                                    |

| 我是平台老用户,天駅历史账号                                                 | 我是新用户,完善信息           | J                                                                                                    |  |
|----------------------------------------------------------------|----------------------|----------------------------------------------------------------------------------------------------|--|
| 2月二、日本学校の史集書 ● 法律关联中部 日本学校の日本学校の日本学校の日本学校の日本学校の日本学校の日本学校の日本学校の | まは出有可加加加<br>まは出有可加加加 | ・ ひんのこれやすいの<br>このながありため、したりのも、<br>なったがありため、したりのも、<br>ないため、このものも、<br>ないため、このものも、<br>ないため、<br>ないため、 |  |

注:

1、个人账号仅可关联老系统中的个人账号,无法关联单位管理员账号;

2、个人账号选择单位时,单位需先完成账号登录和绑定,若搜索不到企业, 请先联系公司管理员注册苏服码并登录科技计划系统。

#### 6.4 老用户完善用户信息

1、老用户需输入邮箱、关联的历史账号名并选择账号所在单位,若老用户 在老系统中存在多个账号,需逐个添加后提交

| 我是平台老用户,关联历史账号 我是                                  | 新用户,完善信息                |                                                   |  |
|----------------------------------------------------|-------------------------|---------------------------------------------------|--|
| 者用户关联历史账号                                          |                         | 关联历史账号说明                                          |  |
| ✓ 选择关联平台                                           | 2 关联历史账号                | 1.本系统的电户信息源自<br>江苏政务服务网统一身份                       |  |
| 姓名                                                 |                         | 认证平台。如果更新或修<br>改证件类型、证件号码、                        |  |
| 手机号                                                |                         | 真实姓名,手机号,请前<br>住江苏政务服务网统一身                        |  |
| 证件类型                                               |                         | 份认证中台进行操作。                                        |  |
| 证件号码                                               |                         | 2. SEREDITIONUTION<br>多个账户,请将每个账户<br>这一点ML 个人联系的服 |  |
| *电子邮箱 电子邮箱                                         |                         | 适一4cm。1 人称专108<br>适加个人历史批号。                       |  |
| 绑定账号                                               |                         | <ol> <li>为确保历史系统数据的<br/>准确性。请务必如实绑定</li> </ol>    |  |
| 法加学时来给                                             |                         | 旧账号.                                              |  |
| 江苏省科技计划管理信息平台(通输入8在"江苏省科技计划管理信息平台"的历史<br>后可正律师用系统) | 1994aa, Barxanda 2014 🗸 |                                                   |  |
| 关联账号1                                              | 默认单位 🔾 國際               |                                                   |  |
| <ul> <li>历史账号名 能入"江苏省科技计划管理信息平台"的个人账号</li> </ul>   | Y.                      |                                                   |  |
| • 账号单位 请选择账号所在单位 >>                                | ③ 搜索不到单位怎么办?            |                                                   |  |
| 11 MORA 1950 AM VA                                 |                         |                                                   |  |

注:

1、绑定历史账号需对应历史账号单位进行审核,单位审核通过后,新账号
 和老账号绑定成功,用户默认加入该单位,可以单位名义申报项目;

2、一个历史账号只能绑定在一个新账号上;

# 7. 个人用户创建(无老帐号)

## 7.1 注册苏服办个人账号

1、进入科技政务门户: https://jsszkj.kxjst.jiangsu.gov.cn/js-home/home

- 2、选择【科技计划项目-申报端】
- 3、在弹窗中选择【个人用户】登录
- 4、选择【注册统一认证账号】
- 5、根据江苏政务服务统一身份认证系统要求注册苏服办个人账号

6、如有疑问请查看【江苏政务服务统一身份认证帮助中心】 https://www.jszwfw.gov.cn/col/col173194/index.html

| 近苏德副核政务平台<br>車項办理 政策咨询 办事意物 科技公共服<br>登录                                                                                            | и стихилалася иланая пектент)<br>2 ×                                                                                                    | × ®                                |
|----------------------------------------------------------------------------------------------------|----------------------------------------------------------------------------------------------------|------------------------------------|
| MARTING AND AND AND AND AND AND AND AND AND AND                                                                                    | Image: State state stat | bito                               |
| 个人注册                                                                                                    |                                                                                                    | (                                  |
| 运行类型:<br>2<br>2<br>2<br>2<br>2<br>4<br>4<br>5<br>3<br>5<br>5<br>5<br>5<br>5<br>5<br>5<br>5<br>5<br>5<br>5<br>5<br>5<br>5<br>5<br>5 | 国民県会社区 ◆<br>4 ● 6 37 (第43 (万元道)<br>第46 人社名<br>3 ● 6- 47 (5元 道)<br>第46 人社名<br>区中有 500 (第45 (5元 前))<br>区中有 500 (第45 (5元 前))<br>区中有 500 (第45 (5元 前))<br>(二十年 ○大綱                                                                                                    |                                    |
| 平机导致: *<br>图片检证码: *<br>短数触证码: *<br>概码: *                                                                                           | 第編入手机長弱<br>第編写验症弱                                                                                                    | 說话 Windows<br>時習 R實 UIII話 Windows, |

## 7.2 登录个人账号

- 1、进入科技政务门户: https://jsszkj.kxjst.jiangsu.gov.cn/js-home/home
- 2、选择【科技计划项目-申报端】
- 3、在弹窗中选择【个人用户】登录
- 4、选择登录方式为【江苏政务服务网统一身份认证】,登录个人账号

|                  | 科技政务平台              |                                                                                  |                                                           |                                                                                   |
|------------------|---------------------|----------------------------------------------------------------------------------|-----------------------------------------------------------|-----------------------------------------------------------------------------------|
| 事项办理             | 政策咨询 办事查询 科技公<br>登录 | 公共服务 行权事项服务 事项指单 助<br>2                                                          | 「系我们」                                                     | ×                                                                                 |
| 図 科技)<br>1 Ø 申問語 | WELCOME<br>次源登录     | イ人用小母法<br>ERB2<br>RB<br>R5<br>R5<br>R5<br>R5<br>R5<br>R5<br>R5<br>R5<br>R5<br>R5 | 中位用PP發展<br>年代8年<br>@<br>@<br>ggb6m<br>gg 2 年<br>#<br>#21年 | 1880-0-4-0-<br>月<br>技<br>G<br>P<br>T                                              |
| 9 4175           |                     |                                                                                  | ③<br>高度研究時一者の以正<br>高度の近年。毎日以正常取77年、1017頁                  | Repeto<br>と<br>と<br>の<br>の<br>の<br>の<br>の<br>の<br>の<br>の<br>の<br>の<br>の<br>の<br>の |

## 7.3 新用户完善信息加入单位

1、新用户选择【我是新用户,完善信息】

2、新用户需输入邮箱,并搜索需要关联的单位,输入单位所在部门和具体 职务便于审核

| 我最早台                                                  | 老用户,关联历史账号 | 我是新用户,完善信息                       |                                                                                                    |  |
|-------------------------------------------------------|------------|----------------------------------|----------------------------------------------------------------------------------------------------|--|
| 新用中补充信息<br>员名<br>子和号<br>任中母型<br>证件母码<br>•电子邮稿<br>梯定单位 | 107568     |                                  | <b>股限产说明</b><br>1. 本品使的用户信息语句<br>12家态场运用用一合约<br>以这平台。如果新统结<br>说话中点说。这种书码。<br>成实就多。所有书句。<br>可能力的是一个问题。<br>这就算的最后的结子。<br>你认识学自己的问题。<br>2. 有符在以随情记录,请分<br>别的如告所属单位。 |  |
| • 单位名称                                                | 講选择账号所在单位  | <ul> <li>② 搜索不到单位怎么办?</li> </ul> |                                                                                                    |  |
| 所在部门                                                  | 博输入所在前门    |                                  |                                                                                                    |  |
| 具体职务                                                  | 清输入具体积务    |                                  |                                                                                                    |  |
|                                                       | 10101      | A42                              |                                                                                                    |  |

注:

1、个人账号仅可关联老系统中的个人账号,无法关联单位管理员账号;

2、个人账号选择单位时,单位需先完成账号登录和绑定,若搜索不到企业,请
 先联系公司管理员注册苏服码并登录科技计划系统。

3、新用户申请加入单位需由单位管理员审核,单位管理员审核通过后,用户可以单位名义申报项目。

## 8. 单位审核(个人用户申请)

#### 8.1 登录单位法人/经办人账号

- 1、进入科技政务门户: https://jsszkj.kxjst.jiangsu.gov.cn/js-home/home
- 2、选择【科技计划项目-申报端】
- 3、在弹窗中选择【单位用户】登录
- 4、选择登录方式为【江苏政务服务网统一身份认证】,登录法人/经办人账

号

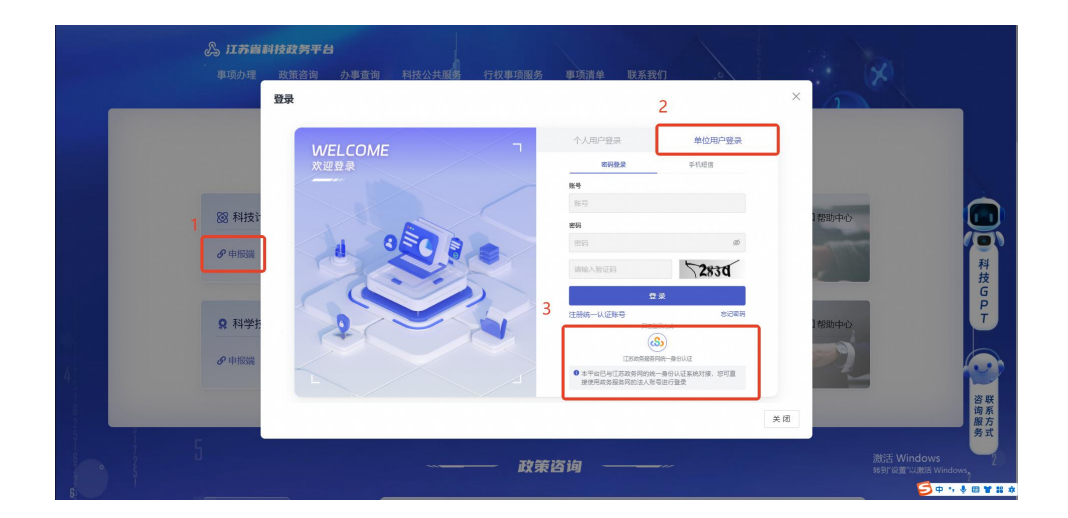

#### 8.2 个人用户申请审核

1、单位法人/经办人账号登录成功后,可选择【用户申请审核-用户申请审 核】菜单

2、点击【待审核】Tab中的审核数据,点击【详情】进行审核

3、单位法人/经办人账号可选择通过和不通过,通过系统默认填入"同意"; 不通过需手动输入不通过的审批意见

4、单位法人/经办人审核通过后该个人和单位绑定成功,该个人用户后续可

#### 以单位名义申报项目

| τ                                                                                                    | 用户申请审核                                                                                                    |                                                                                                    |                                                                                                    |                                                                                                   |        |                                                                                                    |           |                         |                               |
|----------------------------------------------------------------------------------------------------|----------------------------------------------------------------------------------------------------|----------------------------------------------------------------------------------------------------|----------------------------------------------------------------------------------------------------|---------------------------------------------------------------------------------------------------|--------|----------------------------------------------------------------------------------------------------|-----------|-------------------------|-------------------------------|
| 申报・                                                                                                    | 待处理 已处于                                                                                                    | 夏 全最                                                                                                    |                                                                                                    |                                                                                                   |        |                                                                                                    |           |                         |                               |
| 审査 ~                                                                                                    | 姓名 市渝入                                                                                                    |                                                                                                    | 新帐号名                                                                                                    | 而给入                                                                                               | 所在部门   | 1 词输入                                                                                                    | 申调时       | 间面出挥                    | → 消洗用 (                       |
| 合同 >                                                                                                    |                                                                                                    |                                                                                                    |                                                                                                    |                                                                                                   |        |                                                                                                    |           |                         | 重置 直接                         |
| 实施 ×                                                                                                    |                                                                                                    | 201                                                                                                    |                                                                                                    |                                                                                                   |        |                                                                                                    |           |                         |                               |
| 4頭 ~                                                                                                    | 查谢结果 (共2)                                                                                                    | R)                                                                                                    |                                                                                                    |                                                                                                   |        |                                                                                                    |           |                         | 21.20 FE                      |
| 中心 <b>~</b>                                                                                                    | 序号                                                                                                    | 姓名                                                                                                    | 新账号名                                                                                                    | 所在部门                                                                                              | 具体积务   | 申请时间                                                                                                    | 审核节点      | 审核状态                    | 操作                            |
| 申请审核 ^                                                                                                    |                                                                                                    | 周瑞琼                                                                                                    | 13770937081                                                                                                    |                                                                                                   | -      | 2025-01-13 16:54:37                                                                                                    | 目标单位管理员审核 | <ul> <li>待审核</li> </ul> | 详细                            |
| 的户申请审核                                                                                                    | 2                                                                                                    | 王超群                                                                                                    | 13611519671                                                                                                    | 17.1                                                                                              | 0      | 2025-01-13 16:42:02                                                                                                    | 目标单位管理员审核 | <ul> <li>待审核</li> </ul> | 详情                            |
| 历史账号关联审                                                                                                    |                                                                                                    |                                                                                                    |                                                                                                    |                                                                                                   |        |                                                                                                    |           | 共2条 <                   | 1 > 10 条/页                    |
|                                                                                                    |                                                                                                    |                                                                                                    |                                                                                                    |                                                                                                   |        |                                                                                                    |           |                         |                               |
|                                                                                                    |                                                                                                    |                                                                                                    |                                                                                                    |                                                                                                   |        |                                                                                                    |           |                         |                               |
|                                                                                                    |                                                                                                    |                                                                                                    |                                                                                                    |                                                                                                   |        |                                                                                                    |           |                         |                               |
|                                                                                                    |                                                                                                    |                                                                                                    |                                                                                                    |                                                                                                   |        |                                                                                                    |           |                         |                               |
|                                                                                                    |                                                                                                    |                                                                                                    |                                                                                                    |                                                                                                   |        |                                                                                                    |           |                         |                               |
|                                                                                                    |                                                                                                    |                                                                                                    |                                                                                                    |                                                                                                   |        |                                                                                                    |           |                         |                               |
|                                                                                                    |                                                                                                    |                                                                                                    |                                                                                                    |                                                                                                   |        |                                                                                                    |           |                         |                               |
|                                                                                                    |                                                                                                    |                                                                                                    |                                                                                                    |                                                                                                   |        |                                                                                                    |           |                         |                               |
|                                                                                                    |                                                                                                    |                                                                                                    |                                                                                                    |                                                                                                   |        |                                                                                                    |           |                         |                               |
|                                                                                                    |                                                                                                    |                                                                                                    |                                                                                                    |                                                                                                   |        |                                                                                                    |           |                         | RE LORIS Windows,             |
|                                                                                                    |                                                                                                    |                                                                                                    |                                                                                                    |                                                                                                   |        |                                                                                                    |           |                         | itile Loffith Windows,        |
| 數字科技                                                                                                    | • 科技计划管                                                                                                    | 8                                                                                                    |                                                                                                    |                                                                                                   |        | 详情                                                                                                    |           | 4630°1                  | RE LER Windows,               |
| 数字科技                                                                                                    | • <b>副技计划管理</b><br>用户申请审核                                                                                                    | 12                                                                                                    |                                                                                                    |                                                                                                   |        | 详细                                                                                                    |           | 1630°1                  | a <u>ar Dulinis Windows</u> , |
| 酸字科技                                                                                                    | <ul> <li>         ・</li></ul>                                                                                                    | 28                                                                                                    | 甲指定                                                                                                    | ŧī <u>t</u>                                                                                       |        | 详情<br>× <sup>祝信息</sup>                                                                                                    |           | 16.39°Y                 | kar Luttis Windows,           |
| 朝空科技                                                                                                    | ・ <b>利枝け 対管</b><br>用户申请車板<br>商会理 日会理<br>始名                                                                                                    | 2<br>2.1                                                                                                    | <b>単批』</b><br>・車批                                                                                                    | <b>tit</b><br>SQ                                                                                  | _      | <b>译明</b><br>× <mark>裕志忠</mark><br>川(1945)                                                                                                    |           | 463° Y                  | kar Luffick Windows,          |
| 数字科技<br>                                                                                                    | • 新持计划管<br>用户申请审核<br>预理 已处理<br>地名 (300)                                                                                                    | 17<br>22                                                                                                    | <b>車批述</b><br>市批<br>約第                                                                                                | <b>šīž</b><br>意见                                                                                  | _      | 1995<br>× Kite<br>0                                                                                                    |           | 469°°                   | za Collis Windows,            |
| (数字和)技<br>                                                                                                    | • 新技计划管<br>用户中请审核<br>155元 已经用<br>经去 310.2                                                                                                    | -                                                                                                    | <b>审批公</b><br>* 审批<br>风意                                                                                              | <b>111</b>                                                                                        |        | 1455<br>X 1628<br>21                                                                                                    |           | 46 B)*Y                 | CE CORE Windows,              |
|                                                                                                    | • 新枝计划管<br>用户电道电极<br>均规型 已经理<br>始长 (回应)。                                                                                                    | -                                                                                                    | <b>単批</b><br>* 車批<br>风雪                                                                                               | <b>新过</b><br>意见                                                                                   |        | 1755<br>× 1658<br>21593<br>2,200                                                                                                    |           | 46 <b>5</b> 1*1         | Call College Wondows,         |
| 6数字 64月5<br>1                                                                                                    | <ul> <li>         ・         ・         第月をは1-         大り空す         ・         第月や中语単枝         ・         ・         日かれ         ・         日かれ         ・         日の         ・         ・         日の         ・         ・         日の         ・         ・         ・</li></ul>                                                                                                    | 2                                                                                                    | <b>审批</b><br>1 8 0 - 审批<br>风景                                                                                         | <b>新过</b><br>意见                                                                                   | B. (6) | ¥勝<br>× 福島の<br>月間日<br>2/200<br>第2                                                                                                    |           | 46 <b>5</b> 1*1         | Carlo Control Wondowy,        |
| 5数字科技<br>1 · ·<br>1 · ·<br>1 · ·                                                                                                    |                                                                                                    | 2<br>2<br>1<br>1<br>1<br>1                                                                                                    | <b>東北</b><br>日本<br>日本<br>日本<br>日本<br>日本<br>日本                                                                         | <b>111</b>                                                                                        | E M    | 3995                                                                                                    |           | (63)*1                  |                               |
| w字科技<br>                                                                                                    |                                                                                                    | 全国<br>全国<br>放衣<br>周期時後                                                                                                    | 新期間を<br>13779337065                                                                                                   | <b>1.1</b>                                                                                        | E M    | 399時<br>× 編載<br>11日日日<br>11日日日<br>11日日<br>11日日<br>11日<br>11日日<br>11日日<br>1                                          |           | 1691                    |                               |
| <ul> <li>設字科技</li> <li>、、、、、、、、、、、、、、、、、、、、、、、、、、、、、、、、、、、、</li></ul>                                                                                                    |                                                                                                    | 全里<br>全里<br>取名<br>期1450<br>天 2000                                                                                                    | ■<br>●<br>●<br>●<br>●<br>●<br>●<br>●<br>●<br>■<br>■<br>●<br>■<br>■<br>■<br>■<br>■<br>■<br>■<br>■                      | <b>5过</b><br>意见                                                                                   | R #    | 3年後<br>                                                                                                    |           | kajar.                  |                               |
| <ul> <li>(数字科技)</li> <li>(二)</li> <li>(二)<!--</td--><td>Diffeit 4962      Diffeit 4962      Diffeit 0      Diffeit 0</td><td>22<br/>28<br/>156<br/>1000<br/>288</td><td>事件は<br/>年代は<br/>日本<br/>日本<br/>日本<br/>日本<br/>日本<br/>日本<br/>日本<br/>日本<br/>日本<br/>日本</td><td><b>新过</b><br/>意见</td><td>R M</td><td>394第<br/>× 載意<br/>21/200<br/>32<br/>メ<br/>第<br/>日<br/>日<br/>日<br/>日<br/>日<br/>日<br/>日<br/>日<br/>日<br/>日<br/>日<br/>日<br/>日</td><td></td><td>Rejet 1</td><td></td></li></ul>                                                                                                    | Diffeit 4962      Diffeit 4962      Diffeit 0      Diffeit 0                                                                                                    | 22<br>28<br>156<br>1000<br>288                                                                                                    | 事件は<br>年代は<br>日本<br>日本<br>日本<br>日本<br>日本<br>日本<br>日本<br>日本<br>日本<br>日本                                                | <b>新过</b><br>意见                                                                                   | R M    | 394第<br>× 載意<br>21/200<br>32<br>メ<br>第<br>日<br>日<br>日<br>日<br>日<br>日<br>日<br>日<br>日<br>日<br>日<br>日<br>日                                                                                                    |           | Rejet 1                 |                               |
| - 数字科技<br>                                                                                                    | ・ <b>副社長士 火火空</b><br>用が中山田板<br>代記 この2月<br>常芸 300×<br>前始代来(代2男)<br>「 かの<br>」 1<br>2                                                                                                    | 22<br>4 m<br>16 6<br>10 m<br>2 m<br>2 m<br>2                                                                                                    |                                                                                                    | 数式                                                                                                | E M    | 3955<br>X 40.0<br>2 / 20<br>R-6.017 - 2<br>R-6.017 - 2<br>R-6.017 -                                                                                                    |           | Rejer                   | 2 23 Wolon,                   |
| 5 0次字科技<br>1 ~ 1<br>1 ~ 1 ~                                                                                                    | ・<br>新行支計大切合<br>第一中语軍校<br>修知<br>総統<br>第一日<br>一日<br>一日<br>一日<br>一日<br>一日<br>一日<br>一日<br>一日<br>一日                                                                                                    | 22<br>±8<br>155<br>2385<br>2385 | 新編の名<br>1370037065<br>13611519671                                                                                     | <b>敏建</b><br>原则                                                                                   | 10 (m) | Browczaskie     State     State                                                                                                    | 18        | 60Y1                    | 123 Wodan,                    |
|                                                                                                    | Differit Artiger      Differit Artiger                                                                                                    | 20<br>20<br>1955<br>1989<br>2009                                                                                                    | 単一<br>本市<br>本市                                                                                                    | N <u>U</u><br>単況<br>-                                                                             | R in   | 39時<br>× 記念<br>2/300<br>日日<br>第日<br>日日<br>日日<br>日日<br>日日<br>日日<br>日日<br>日日<br>日日                                                                                                    |           |                         | 2 2 3 Wolan,                  |
| <ul> <li>(1)</li></ul>                                                                                                    |                                                                                                    | 22<br>48<br>186<br>228                                                                                                    | 御御<br>一<br>御<br>御<br>一<br>二<br>二<br>二<br>二<br>二<br>二<br>二<br>二<br>二<br>二<br>二<br>二<br>二                               | 10<br>2<br>2<br>2<br>2<br>2<br>2<br>2<br>2<br>2<br>2<br>2<br>2<br>2<br>2<br>2<br>2<br>2<br>2<br>2 | R.H    | 39第<br>● 日本ので変更現在<br>● 日本ので変更現在<br>● 日本ので変更用で<br>● 日本ので<br>● 日本の<br>● 日本の<br>● 日本の<br>● 日本の<br>● 日本の<br>● 日本の<br>● 日本の<br>● 日本の<br>● 日本の<br>● 日本の<br>● 日本の<br>● 日本の<br>● 日本の<br>● 日本の<br>● 日本の<br>● 日本の<br>● 日本の<br>● 日本の<br>● 日本の<br>● 日本の<br>● 日本の<br>● 日本の<br>● 日本の<br>● 日本の<br>● 日本の<br>● 日本の<br>● 日本の<br>● 日本の<br>● 日本の<br>● 日本の<br>● 日本の<br>● 日本の<br>● 日本の<br>● 日本                                                                                                    | ł         |                         | 2 23 Woles,                   |
| <ul> <li>         ・・         ・         ・</li></ul>                                                                                                    | ・ <u>11日支11-大火150</u><br>用) 中语軍権<br>利益: 日本語<br>発音: 日本語<br>合語(秋年、(115巻)<br>日 1<br>日 2                                                                                                    | 22<br>±=<br>155<br>1000<br>1.207                                                                                                    |                                                                                                    | 11.<br>原页<br>                                                                                     | E.M.   | 39第<br>× 450<br>12<br>13<br>14<br>14<br>14<br>14<br>14<br>14<br>14<br>14<br>14<br>14                                                                                                    |           |                         | 1 23 Wolton                   |
| 5 数字 利技<br>1 ~ ~<br>1 ~ ~ ~<br>1 ~ ~ ~<br>1 ~ ~ ~<br>1 ~ ~ ~<br>1 ~ ~ ~ ~                                                                                                    | - 新井支十大大大学<br>用)中山市枝<br>利生 (14)<br>和生 (14)<br>和生 (14)                                                                       | 22<br>23<br>115<br>1190<br>2.207                                                                                                    | ● 単化<br>● 単化<br>■ 単化<br>■ 単化<br>■ 単化<br>■ 単化<br>■ 単化<br>■ 単化<br>■ 単化<br>■                                             | 11<br>12<br>12<br>12<br>12<br>12<br>12<br>12<br>12<br>12<br>12<br>12<br>12<br>1                   | E 10   | 39件<br>(1000)<br>2 / 2000<br>2 / 2000<br>日本中心変現在の                                                                                                    | 4         |                         | 721                           |
| <ul> <li>(1)</li></ul>                                                                                                    | Bitty it kyles      Bitty it kyles      Bitty      Bitty                                                                                                    | 2.0<br>2.0<br>X6<br>NBA<br>2.02                                                                                                    | 単化<br>単化<br>一<br>中化<br>一<br>同一<br>一<br>一<br>一<br>一<br>一<br>一<br>一<br>一<br>一<br>一<br>一<br>一<br>一                       | 100<br>単元<br>                                                                                     | R in   | 39第<br>× 記録<br>2/200<br>第<br>日に本公室で見た<br>()<br>()<br>()<br>()<br>()<br>()<br>()<br>()<br>()<br>()                                                                                                    | 1         |                         | 7āg                           |
| <ul> <li>()</li> <li>()</li> <li< td=""><td>・ <b>副社会社 大久谷</b><br/>用)<sup>4</sup> 中语単枝<br/>代記書 この2月<br/>常語 (2010)<br/>一 (14)<br/>一 (14)<br/>一 (14)<br/>二 (14)<br/>二 (14</td><td>22<br/>48<br/>105<br/>2001</td><td>新順電査</td><td>101<br/>201<br/>201<br/>201<br/>201<br/>201<br/>201<br/>201<br/>201<br/>201</td><td>28</td><td>3915<br/>27 20<br/>5 2<br/>5 2<br/>5 2<br/>5 2<br/>5 2<br/>5 2<br/>5 2<br/>5 2</td><td>4</td><td></td><td>781</td></li<></ul> | ・ <b>副社会社 大久谷</b><br>用) <sup>4</sup> 中语単枝<br>代記書 この2月<br>常語 (2010)<br>一 (14)<br>一 (14)<br>一 (14)<br>二 (14)<br>二 (14 | 22<br>48<br>105<br>2001                                                                                                    | 新順電査                                                                                                    | 101<br>201<br>201<br>201<br>201<br>201<br>201<br>201<br>201<br>201                                | 28     | 3915<br>27 20<br>5 2<br>5 2<br>5 2<br>5 2<br>5 2<br>5 2<br>5 2<br>5 2                                                                                                    | 4         |                         | 781                           |
|                                                                                                    | ・ <b>副1技は十大切会)</b><br>用)一中语事味<br>単語: 単元2章<br>発音: 単元2章<br>「一一一一一一一一一一一一一一一一一一一一一一一一一一一一一一一一一一一一                                                                                                    | 2                                                                                                    | ■第一<br>● 第一<br>● 第一<br>● 第一<br>● 第一<br>●<br>■<br>第一<br>●<br>第一<br>●<br>第一<br>●<br>第一<br>●<br>第一<br>●<br>第一<br>●<br>第一 | 11<br>12<br>12<br>12<br>12<br>12<br>12<br>12<br>12<br>12<br>12<br>12<br>12<br>1                   |        | 39件<br>(14)<br>(14) | 4         |                         | 782                           |

# 9. 历史账号关联审核

## 9.1 登录单位法人/经办人账号

1、进入科技政务门户: https://jsszkj.kxjst.jiangsu.gov.cn/js-home/home

- 2、选择【科技计划项目-申报端】
- 3、在弹窗中选择【单位用户】登录

4、选择登录方式为【江苏政务服务网统一身份认证】,登录法人/经办人账 号

| & 1 <b>78日</b><br>事项办理                | 制技設筹平台<br>政策咨询 办事查询 科拉公共服务 行权事项服务<br>登录 | #项蓝单 联系我们                                                                                                    | ×                                                                                                    |
|---------------------------------------|-----------------------------------------|----------------------------------------------------------------------------------------------------|----------------------------------------------------------------------------------------------------|
| 1 28 科技)<br>グ中版版<br>Q 科学<br>2<br>の中版版 | WELCOME<br>N温登录                         | ФОЛГ-РЕЯ           EVERS         F16/2           EVERS         F16/2           EVERS         F16/ | 2000年0<br>2000年0<br>2000<br>2000<br>200 |
|                                       | ~ <del></del> 政策                        | 答询 ————————————————————————————————————                                                                                                    | <ul> <li>第五</li> <li>※活 Windows</li> <li>※計 Windows</li> <li>※計 Windows</li> <li>※ 中小 ● 回 ¥ # ●</li> </ul>                                                                                                    |

#### 9.2 历史账号关联审核

1、单位法人/经办人账号登录成功后,可选择【用户申请审核-历史账号关 联审核】菜单

2、点击【待审核】Tab中的审核数据,点击【详情】进行审核

3、单位法人/经办人账号可选择通过和不通过,通过系统默认填入"同意"; 不通过需手动输入不通过的审批意见

4、单位法人/经办人审核通过后该个人新账号与历史账号绑定成功,且个人 加入企业

| · 新約入               | 老孫統名称 河口                          | aa via                 |                    |                               |
|---------------------|-----------------------------------|------------------------|--------------------|-------------------------------|
| 調輸入                 | 老系统名称 面目                          | air ol r               |                    |                               |
| 遗输入                 | 老系统名称 调计                          |                        |                    |                               |
|                     |                                   | weiter A Market        | <b>诸时间</b> 请选择 请选择 | 8                             |
|                     |                                   |                        | 重置                 | 查询                            |
|                     |                                   |                        |                    |                               |
|                     |                                   |                        |                    | all motold                    |
| 統名称 老账号名            | (号名 老账号姓名 老账号                     | 号手机号 申请时间 审核           | <b>奏节点 审核状态</b>    | 操作                            |
|                     |                                   | 2025-01-04             |                    |                               |
| 技术奖励 cailingbaojiar | ngbaojiang cailingbaojiang 15896. | 6250738 単位<br>10:34:38 | 2官理员审核 · 待审核       | 纤维                            |
|                     |                                   |                        | 共1条 < 1 > 🗌        | 10 条/页 ∨                      |
|                     |                                   |                        |                    |                               |
|                     |                                   |                        |                    |                               |
|                     |                                   |                        |                    |                               |
|                     |                                   |                        |                    |                               |
|                     |                                   |                        |                    |                               |
|                     |                                   |                        | 》<br>第三Windows     |                               |
|                     |                                   |                        | 转到"设置"以激活Wi        |                               |
|                     |                                   |                        |                    | 調話 Windows<br>eerream vaats w |

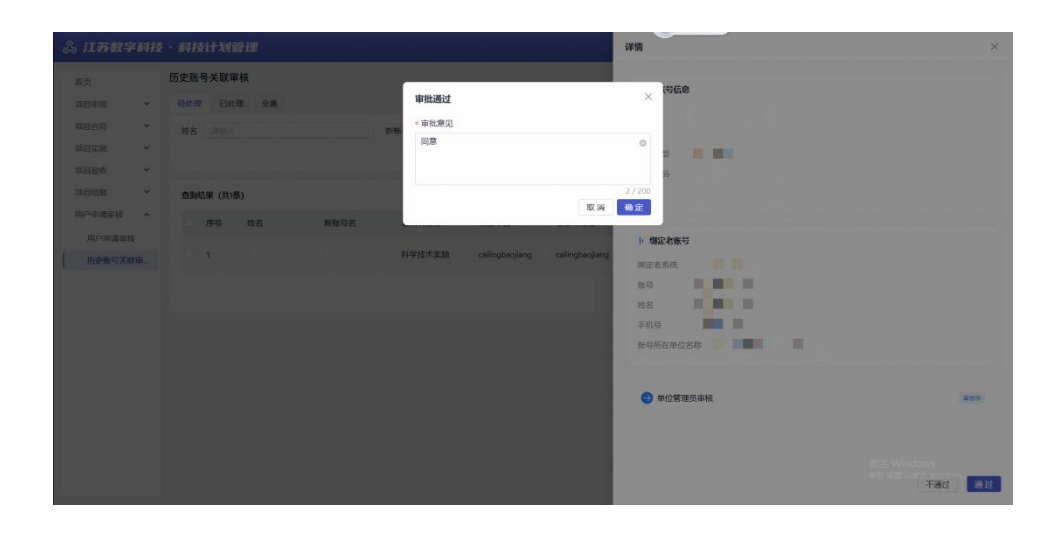

## 10. 设置业务系统管理专员

#### 10.1 登录单位法人/经办人账号

1、进入科技政务门户: https://jsszkj.kxjst.jiangsu.gov.cn/js-home/home

2、选择【科技计划项目-申报端】

3、在弹窗中选择【单位用户】登录

4、选择登录方式为【江苏政务服务网统一身份认证】,登录认证通过的法人 /经办人账号

|   |             | 科技政务平台                  |                                                                     |                                 |
|---|-------------|-------------------------|---------------------------------------------------------------------|---------------------------------|
|   | 事项办理        | 政策咨询 办事查询 科技公共服务 行权事项服务 | 事项清单 联系我们                                                           |                                 |
|   |             | 豆水                      | 2                                                                   |                                 |
|   |             | WELCOME                 | 个人用户登录 单位用户登录                                                       |                                 |
|   |             | 欢迎登录                    | <b>地田陸景</b> 手机磁信                                                    |                                 |
|   |             |                         | <b>张</b> 号                                                          |                                 |
|   | 1 图 科技计     |                         | 86                                                                  |                                 |
|   | 𝔗 申报辦       |                         |                                                                     | 科                               |
|   |             |                         | D#                                                                  | 技。                              |
|   | Q 科学技       | 0                       | 注册统一认证账号 忘记或码                                                       | 都助中心                            |
|   | 0 ++++0.144 | A C                     | CHARGE BEELL                                                        |                                 |
|   | 0, thirdd   |                         | <ul> <li>本平台已与江苏政务网的统一身份认证系统对援,您可重<br/>接使用政务报务网的法人际号进行整条</li> </ul> |                                 |
|   |             |                         |                                                                     | 答联<br>询系                        |
|   |             |                         |                                                                     | ★141 股方<br>务式                   |
|   |             | ~~                      | 咨询 ————————————————————————————————————                             | 激活 Windows<br>转型设置议题活 Windows。2 |
| 6 |             |                         |                                                                     | 🥌 🕂 🤹 🖉 🖬 🕷 🕷 🕷 🕷 🕷 🕷 🕷 🕷       |

## 10.2 成员管理

1、右上角鼠标 hover,选择【成员管理】菜单

2、用户可在当前页面按需设置业务系统管理专员

3、管理专员角色有:科技计划管理专员、奖励系统管理专员、科技咨询专 家库管理专员、高企专家库管理专员、用户申请审核管理专员

| 》 江苏数字科技   | ·科技计划管理 |             |      |          |     |                 | _               | 0° e                   | ) <b>#</b> ####@ |
|------------|---------|-------------|------|----------|-----|-----------------|-----------------|------------------------|------------------|
| 成员管理       |         |             |      |          |     | 单位信息            | 成员管理            | 修改密码                   | 退出登录             |
| 用户姓名 词论入   |         | 手机号 词能入     |      | 所属部门。清绝入 |     | <b>昭位</b> - 昭始人 |                 |                        |                  |
| 所属角色 调告语   |         |             |      |          |     |                 |                 | 重重                     | 查询               |
| 查询结果 (共4条) |         |             |      |          |     |                 |                 | 1                      | 添加成员             |
| 序号         | 用户姓名    | 手机号         | 所開設门 | 現代立      | 角色  | 操作              |                 |                        |                  |
| 1          | 南京承担单位  | 17826800009 | 研发部  | 研发       | 管理员 | 取分数用5           | <b>960 8</b> 25 |                        |                  |
| z          |         |             |      |          | 管理品 | 取消管理员           | 1968 BR         |                        |                  |
| 3          |         |             |      |          | 管理员 | 取消管理的           | 编辑移除            |                        |                  |
| 4          |         | - 1 C       | 研发部  | 研发       | 藏品  | 设为管理与           | 编辑 移动           |                        |                  |
|            |         |             |      |          |     |                 | 共4条 <           | 1 > [                  | 10条/页 ∨          |
|            |         |             |      |          |     |                 |                 |                        |                  |
|            |         |             |      |          |     |                 |                 |                        |                  |
|            |         |             |      |          |     |                 |                 |                        |                  |
|            |         |             |      |          |     |                 |                 |                        |                  |
|            |         |             |      |          |     |                 | 激活 W            | indows<br>notesta wind |                  |
|            |         |             |      |          |     |                 |                 |                        |                  |

注:

1、成员管理页面仅开放给审核通过的法人/经办人,业务系统管理专员没有【成员】管理菜单权限

2、设置为对应业务系统的管理专员在业务系统中拥有与法人/经办人账号同 等权限;

3、以科技计划为例,配置为【科技计划管理专员】的账号拥有和法人/经办 人同等权限,可查看审核所有项目,科技计划管理专员审核通过后,该单位法人 /经办人无需再次审核

## 11. 管理账号创建

#### 11.1 登录管理端账号

1、进入科技政务门户: https://jsszkj.kxjst.jiangsu.gov.cn/js-home/home

2、选择【科技计划项目-管理端】

3、登录管理端账号(提前开设好账号)

| <b>念 iI研</b>                  | 副技政對平台 <br>政策咨询 小事業物 科技公共振動 行校事項服务 事項演单 発系数()<br>登录 × | R                                                                                           |
|-------------------------------|-------------------------------------------------------|---------------------------------------------------------------------------------------------|
| 88 科技<br>少中回編<br>Q 科学<br>少中回編 |                                                       | 日<br>日<br>日<br>日<br>日<br>日<br>日<br>日<br>日<br>日<br>日<br>日<br>日<br>日<br>日<br>日<br>日<br>日<br>日 |
|                               | ×III<br>政策咨询 ————                                     | 資票<br>③中,◆回★Ⅱ★<br>激活 Windows<br>₩21020128Windows                                            |

#### 11.2 组织管理

1、选择【系统设置-组织管理菜单】,在组织树中选择创建账号所在组织
 2、选中组织后,选择本级用户,点击【新建用户并绑定按钮】创建账号
 3、用户可在此列表进行用户新增、编辑、启/停用、重置密码、删除用户操

作

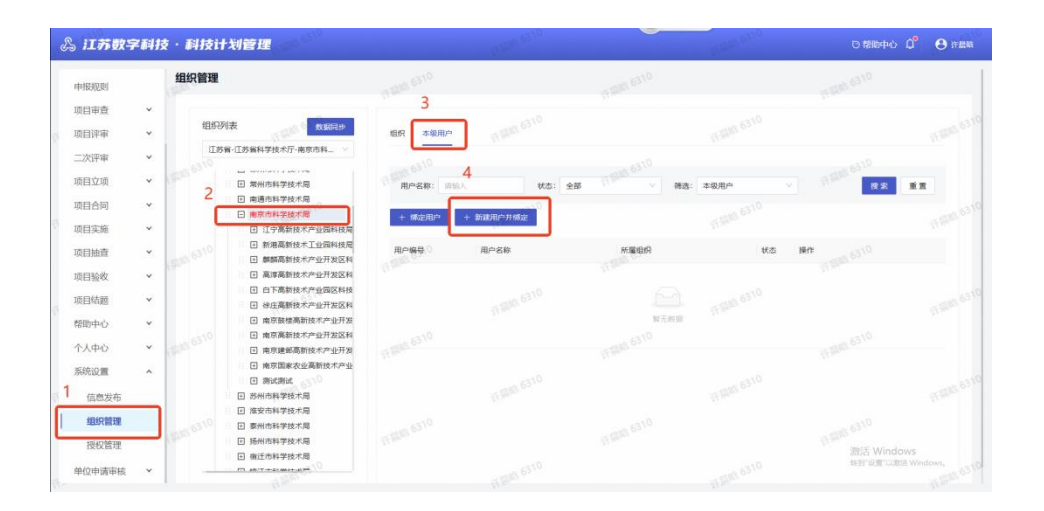

#### 11.3 新建用户

1、新增方式为【信息自建】,输入需要创建的用户姓名、联系方式、性别信息

2、点击确认后,账号创建成功并绑定当前选择组织,账号默认为启用状态

| 岛 江苏数年                                                                   | 字科技 | 支·利技计   | 划管理                                                                                                    |            | - 19 <sup>10</sup> |                     | × 新建用户并 | 绑定                             |      |
|--------------------------------------------------------------------------|-----|---------|----------------------------------------------------------------------------------------------------|------------|--------------------|---------------------|---------|--------------------------------|------|
| 申报规则                                                                     |     | 组织管理    |                                                                                                    |            |                    |                     |         | 用卢将默认已用                        | ×    |
| 项目审查                                                                     | ~   |         |                                                                                                    |            |                    |                     | 基本信息    |                                |      |
| 项目评审                                                                     | ÷   | 组织      | 和我                                                                                                    | 电织 本朝用户    |                    |                     | * 新增方式: | · 信息自建 〇 从第三方源选择               |      |
| 二次评审                                                                     | *   | 13      | 着-江苏簧科学技术厅-南京市科 >                                                                                                    | 9120       |                    |                     | • 用户名称: | 请填写用户过去<br>1~15位申文或1~20个简文字母   |      |
| 项目立项                                                                     | ¥   |         | 回 果州市科学技术局                                                                                                    | 用户名称: 第三人  | 秋志:                | 全部 网络: 本4           | + 联系方式: | ·昭和人                           |      |
| 项目合同                                                                     | *   |         | <ul> <li>由 南唐市科学技术局</li> <li>由 南京市科学技术局</li> </ul>                                                                                                   | + 052/800  | + 新建用户开始定          |                     | 证件号码:   | 博输入证件号码                        |      |
| 项目实施                                                                     | *   |         | ① 辽宁嘉新技术产业园科技是                                                                                                    |            |                    |                     | • 用户性别: | 请选择用户性别                        |      |
| 项目抽查                                                                     | *   |         | <ul> <li>新那或新技术工业图科技员</li> <li>創業高新技术产业开发区科</li> </ul>                                                                                               | 用戶編卷       | 用户名称               | 96 <b>1</b> 4 19 19 | 住址:     | 请输入住址不超过100半符                  |      |
| 项目验收                                                                     | *   |         | <ul> <li>● 高厚高新技术产业升发区料</li> <li>● 白下高新技术产业国区科技</li> </ul>                                                                                           |            |                    |                     | 职级:     | 哥伯人                            |      |
| 项目结题                                                                     | ×   |         | <ul> <li>一 秋庄夷新技术产业开发区科</li> <li>(1) 東京教祥高新技术产业开发</li> </ul>                                                                                         |            |                    |                     | 行政区划:   | 调输入行政区的code或名称口经索              | v    |
| FEDU/H++U                                                                |     |         | 回 南京高新技术产业开发区科                                                                                                    |            |                    |                     | 1 范察字段  |                                | _    |
| 个人中心                                                                     | *   |         | 田 南京建師高新技术产业开发                                                                                                    |            |                    |                     | 2       | 多拓展字段,需去 <b>拓展字段配置</b> 进行增加    |      |
| 系统设置                                                                     | ^   |         | 田 南京国家农业高新技术产业                                                                                                    |            |                    |                     |         |                                |      |
| 信息发布                                                                     |     |         | 回 苏州市科学技术局<br>同 苏州市科学技术局                                                                                                    |            |                    |                     |         |                                |      |
| 组织管理                                                                     |     |         | 田 泰州市科学技术局                                                                                                    |            |                    |                     |         |                                |      |
| 接权管理                                                                     | ×   |         | <ul> <li>● 施州市科学技术局</li> <li>● 衛迁市科学技术局</li> <li>○ #57.7 \$55.855 ± 55.955</li> </ul>                                                                |            |                    |                     | -       | 旅活 Windows<br>MSTR創口加当 Windows |      |
| (公司发布)           (公司发布)           (銀灯留理)           授权管理           单位申请审核 | ×   | GER GIO | <ul> <li>新始期は</li> <li>新始市時等度未用</li> <li>重な行動を見た用</li> <li>動化市時等度未用</li> <li>動化市時等度未用</li> <li>動化市時等度未用</li> <li>動在市時等度未用</li> <li>小市市時間度</li> </ul> | THERE GIVE | 11.200 6310        | PERSONAL PROPERTY.  |         | 旅活 Windows<br>#55*9章*0#16 Wind | 0110 |

注:

账号名为手机号,初始密码为 Szhz@20210225,管理端用户首次登录需要 修改密码,且后续每次账号密码登录后,需要通过当前手机号获取验证码

## 12. 项目申报

#### 12.1 登录个人账号

1、进入科技政务门户: https://jsszkj.kxjst.jiangsu.gov.cn/js-home/home

2、选择【科技计划项目-申报端】

3、在弹窗中选择【个人用户】登录

4、选择登录方式为【江苏政务服务网统一身份认证】,登录个人账号

| 公 江苏留<br>事项办理                 | <b>科技政务平台</b><br>政策咨询 办事查询 科技公共服务 行权事项履                                                                                                    | 6 事项演单 联系我们                                |                                                                                                    |
|-------------------------------|----------------------------------------------------------------------------------------------------|--------------------------------------------|----------------------------------------------------------------------------------------------------|
| 1<br>② 科技)<br>1<br>② 中院の<br>4 | BR<br>WELCOME<br>「WELCOME<br>「「」」のです。<br>「」のです。<br>「」のです。<br>」のです。<br>「」のです。<br>」のです。<br>「」のです。<br>」のです。<br>「」のです。<br>」のです。<br>」のです。<br>「」のです。<br>」のです。<br>「」のです。<br>」のです。<br>「」のです。<br>「」のです。<br>」のです。<br>「」のです。<br>」のです。<br>「」のです。<br>」のです。<br>「」のです。<br>」のです。<br>「」のです。<br>」のです。<br>「」のです。<br>」のです。<br>「」のです。<br>「」のです。<br>」のです。<br>「」のです。<br>」のです。<br>「」のです。<br>」のです。<br>「」のです。<br>」のです。<br>「」のです。<br>」のです。<br>「」のです。<br>」のです。<br>「」のです。<br>「」のです。<br>「」のです。<br>「」のです。<br>「」のです。<br>「」のです。<br>「」のです。<br>「」のです。<br>「」のです。<br>」のです。<br>「」のです。<br>」のです。<br>「」のです。<br>」のです。<br>「」のです。<br>」のです。<br>「」のです。<br>「」のです。<br>「」のです。<br>「」のです。<br>「」のです。<br>「」のです。<br>「」のです。<br>「」のです。<br>「」のです。<br>「」のです。<br>「」のです。<br>「」のです。<br>「」のです。<br>「」のです。<br>「」のです。<br>「」のです。<br>「」のです。<br>「」のです。<br>「」のです。<br>「」のです。<br>「」のです。<br>「」のです。<br>「」のです。<br>「」のです。<br>「」のです。<br>「」のです。<br>「」の<br>」の<br>「」の<br>「」ので。<br>」の<br>「」の<br>「」の<br>「」の<br>「」の<br>」の<br>「」の<br>「」の<br>」の<br>「」の<br>「」 | 2<br>• • • • • • • • • • • • • • • • • • • | ×<br>1前10年0<br>1前10年0<br>1前10年0<br>日<br>日<br>日<br>日<br>日<br>日<br>日<br>日<br>日<br>日<br>日<br>日<br>日<br>日<br>日<br>日<br>日<br>日 |
|                               | <b>D</b>                                                                                                    | 策咨询 ————————————————————————————————————   | 激活 Windows 2<br>88到"经营"以感送 Windows,                                                                                       |

# 12.2 项目申报

| ī      |    | 项目/课题申报  |        |        |         |         |                                              |      |         |
|--------|----|----------|--------|--------|---------|---------|----------------------------------------------|------|---------|
| 申报     | ^  | 计划类别     | 选择     | ∨ 项目名称 |         | 申报类型    | 造法 単 して、 して、 して、 して、 して、 して、 して、 して、 して、 して、 | 请选择  | → 请选择 6 |
| 页目/课题E | 申报 | 项目申报阶段   | 请选择    | ∨ 项目状态 | 请选择     |         |                                              | П    | 12 查译   |
| 合同     | ~  | 查询结果 (共1 | 5条)    |        |         |         |                                              |      | 申报项目/课题 |
| 实施     | ~  | 序号       | 项目受理号  | 项目名称   |         | 申报类型    | 计划类别                                         | 申报时间 | 操作      |
| 验收     | ~  | 1        | SBK202 |        |         | 项目      | 杰出青年基金项目                                     |      | 完善信息    |
| 结题     | ~  | 2        | SBK202 |        |         | 项目      | 杰出青年基金项目                                     | 17 F | 详情      |
| 中心     | ~  | 3        | SBZ202 |        |         | 项目      | 重点国别产业技术研发合作项目                               |      | 完善信息    |
|        |    | 4        | SBK202 | 100    | ă, în c | 项目      | 重点项目                                         | Π.   | 详情      |
|        |    | 5        | SBK202 | 11     |         | 项目      | 重点项目                                         | 1.0  | 详情      |
|        |    | 6        | SBZ202 | 1.0    | - 1 C   | 项目      | 重点国别产业技术研发合作项目                               |      | 详情      |
|        |    | 7        | CRK20  |        |         | 100.005 | 翻究而日                                         |      | 14.44   |

1、选择项目/课题申报菜单,点击右侧申报项目/课题按钮。

#### 2、选择需要申报的项目或课题。

| & 江苏数字科技                                                       | ・科技计划                                      | 管理                                                     |                            |    |                            |             | <b>8</b> 4556-               |
|----------------------------------------------------------------|--------------------------------------------|--------------------------------------------------------|----------------------------|----|----------------------------|-------------|------------------------------|
| 首页                                                             | 项目/课题申报                                    | 2                                                      |                            |    |                            |             |                              |
| 项目申报 ^ / <b>项目</b> /课题中报 / · · · · · · · · · · · · · · · · · · | 计划类别 可目申报                                  | <b>申报项目/课题</b><br>计划类别<br>基础研究专项资金(自然                  | 料学基金) /杰出青年基金项目            |    | ×<br>                      | Big incis - | · 清选择 日<br>22 查询             |
| 项目合同 > 项目实施 > 项目验收 >                                           | 查询结果 · · · · · · · · · · · · · · · · · · · | <ul> <li>申报类型</li> <li>项目 课题</li> <li>取消 确认</li> </ul> |                            |    |                            | 中限时间        | 明极项目/课题<br><b>操作</b><br>完善信息 |
| 项目结题 *<br>个人中心 *                                               | 2<br>3                                     | 100                                                    |                            | 项目 | 杰出青年基金项目<br>重点国别产业技术研发合作项目 |             | 详情                           |
|                                                                | 4                                          | 1270                                                   | State of the second second | 项目 | 重点项目                       | 1.          | 详情                           |
|                                                                | 6                                          | -                                                      |                            | 项目 | 重点国别产业技术研发合作项目             |             | 详情                           |
|                                                                | 7                                          |                                                        | A DESCRIPTION OF STREET    | 课题 | 攀登项目                       | 2024-12-23  | 详情                           |

3、分别进行项目信息表、申报书的填写和佐证材料的上传。

数字科技-科技政务系统-用户手册

| ふ 江苏数 | 字科技 | ・科技计划管理                                  | ۵ | <b>8</b> ⊕KKK8− |
|-------|-----|------------------------------------------|---|-----------------|
| 首页    |     | < 杰出青年基金项目-申报流程                          |   |                 |
| 项目申报  | ~   |                                          |   |                 |
| 补充材料  |     |                                          |   |                 |
| 项目合同  | ~   |                                          |   |                 |
| 项目实施  | ~   |                                          |   |                 |
| 项目验收  | ×   |                                          |   |                 |
| 项目结题  | ~   |                                          |   |                 |
| 个人中心  | ~   |                                          |   |                 |
|       |     |                                          |   |                 |
|       |     | 项目信息表 >         项目申报书 >         上传佐证材料 > |   |                 |
|       |     | 待填版 待填版 体填版                              |   |                 |
|       |     |                                          |   |                 |
|       |     |                                          |   |                 |
|       |     |                                          |   |                 |
|       |     |                                          |   | 提交              |

# 13. 申报单位审核

### 13.1 登录单位法人/经办人账号

1、进入科技政务门户: https://jsszkj.kxjst.jiangsu.gov.cn/js-home/home

- 2、选择【科技计划项目-申报端】
- 3、在弹窗中选择【单位用户】登录
- 4、选择登录方式为【江苏政务服务网统一身份认证】,登录法人/经办人账

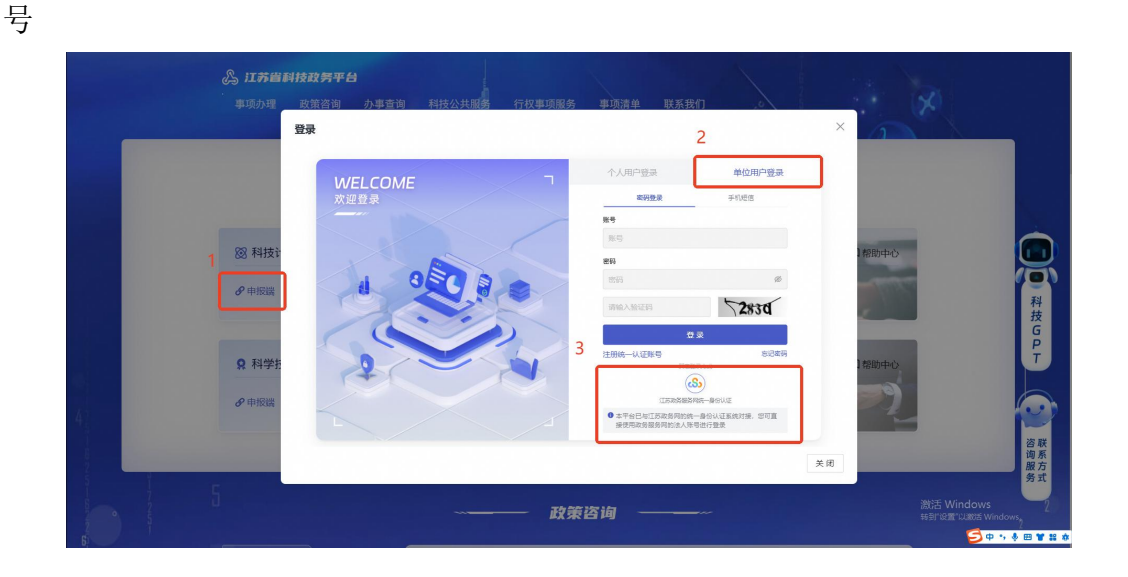

## 13.2 单位法人/经办人审核

1、选择项目申报菜单,可通过点击项目名称进行单条审核,也可勾选项目

#### 进行批量审核

| ふ 江苏数5 | 科技 | ・科技计划   | 創管理     |     |       |      |       |                                         |                     |       |      | 0.0     |
|--------|----|---------|---------|-----|-------|------|-------|-----------------------------------------|---------------------|-------|------|---------|
| 首页     |    | 承担单位审核  | 亥       |     |       |      |       |                                         |                     |       |      |         |
| 项目申报   | ^  | 计划类别    | 请选择     |     | 项目名称  | 请输入  | 申报教   | 「「「「」」 「「」」 「「」」 「「」」 「」 「」 「」 「」 「」 「」 |                     | 申报时间  | 请选择  | - 请选择 〇 |
| 承担单位审核 | Ŕ  | 项目阶段    | 请选择     |     | 项目状态  | 请选择  |       |                                         |                     |       | I    | 置直询     |
| 项目审查   | ~  |         |         |     | Г     | 液入中時 |       |                                         | for bill dit. It is |       |      |         |
| 项目合同   | ~  | 查询结果 (封 | 共2条)    |     |       | 逐个申核 |       |                                         | 勾选批量可               | 秘     | -    | 北量审核 ∨  |
| 项目实施   | ~  | 序号      | 项目受理    | 3   | 项目名称  | 1    | 项目状态  | 项目贷                                     | 啧人 I                | 质目阶段  | 申报类型 | 计划类别    |
| 项目验收   | ~  |         | cours - |     | = ( ) | 光催   |       | +4+                                     |                     | radua |      | dom by  |
| 项目结题   | ~  |         | SBKe    | 002 | 化     |      | 荷主官部门 |                                         | , i                 | 2日中报  | 坝日   | 皆里用川    |
| 个人中心   | *  |         | SBK2    | 001 | 1     | 突肢   | 待专业机构 | 受理                                      | 1                   | 短目申报  | 项目   | 杰出青年    |
| 用户申请审核 | *  |         |         |     | 质     |      | 軍核    |                                         |                     |       |      |         |
|        |    |         |         |     |       |      |       |                                         |                     | 共2条 < | 1 >  | 10条/页 🗸 |
|        |    |         |         |     |       |      |       |                                         |                     |       |      |         |
|        |    |         |         |     |       |      |       |                                         |                     |       |      |         |
|        |    |         |         |     |       |      |       |                                         |                     |       |      |         |
|        |    |         |         |     |       |      |       |                                         |                     |       |      |         |

# 14. 主管部门推荐

### 14.1 登录管理端账号

- 1、进入科技政务门户: https://jsszkj.kxjst.jiangsu.gov.cn/js-home/home
- 2、选择【科技计划项目-管理端】
- 3、登录管理端账号

|   | <b>炎 江芬留</b><br>事项力理            | <b>科技政务平台</b><br>政策咨询 办事查询 科技公共服务<br>登录                                               | 行权事项服务 事项清单 | 联系我们                                                                                                    | ×                          | Þ                                                          |
|---|---------------------------------|---------------------------------------------------------------------------------------|-------------|----------------------------------------------------------------------------------------------------|----------------------------|------------------------------------------------------------|
| 4 | 88 科技<br>グ 中国語<br>Q 科学<br>グ 中国語 | WELCOME<br>水理登录<br>山<br>の<br>の<br>の<br>の<br>の<br>の<br>の<br>の<br>の<br>の<br>の<br>の<br>の |             | Social<br>Social<br>So | 1880-0<br>1880-0<br>1880-0 |                                                            |
|   | 5                               |                                                                                       | —— 政策咨询 —   |                                                                                                    |                            | ② 中 小 ● 回 ● ■ ■<br>激活 Windows<br>88817 必要"以激活 Windows<br>2 |

## 14.2 项目推荐

- 1、可通过点击项目名称的方式进行逐个审核。
- 2、可勾选项目进行批量审核。

数字科技-科技政务系统-用户手册

| 9页<br>页目推荐 | ~ | 主管部门推荐<br>待推荐 已推荐 所有申报项目 |           |              |      |         |         |                |         |
|------------|---|--------------------------|-----------|--------------|------|---------|---------|----------------|---------|
| 主管部门推荐     |   | 项目受理号 请输入                | 项目名称      |              | 承担单位 |         | 计划类别    | 请选择            |         |
| 同审查        |   | 申报年份 请选择 〇               | 申报类型      | 请选择 >        | 项目状态 | 请选择     | ∨ 项目负责/ | 请输入            |         |
| 间合同        | ~ | 项目阶段 (10 <sup>03</sup>   |           |              |      |         |         | . 0003 III III | 查询      |
| 面目实施       | ~ |                          |           |              |      |         |         |                |         |
| 间验收        | * | 查询结果 (共1条)               | 图个推荐<br>• |              |      | 勾选后     | 批量推荐    | $\rightarrow$  | 能量单核。   |
| 间结题        | ~ | 序号项目受理号                  | 项目名称      | 项目状态         | 项目负  | 负责人 项目阶 | 段 承担单位  | 计划类别           | 100     |
| 人中心        | ~ | 0003                     | _         | (+ + 林 99/7) | 1.   |         |         |                |         |
| 位申请审核      | ~ | 1 SB 06                  | 演 (p7     | 核            | 申报则  | 长号 项目申  | 报 承担单位  | 一 省重点项         | a       |
|            |   | -                        | . 0000    |              |      |         | #1条     |                | n & //F |

## 14.3 推荐汇总表下载/上传

1、可从系统中导出推荐汇总表后盖章上传。

2、可导出不同计划类别的推荐汇总表。

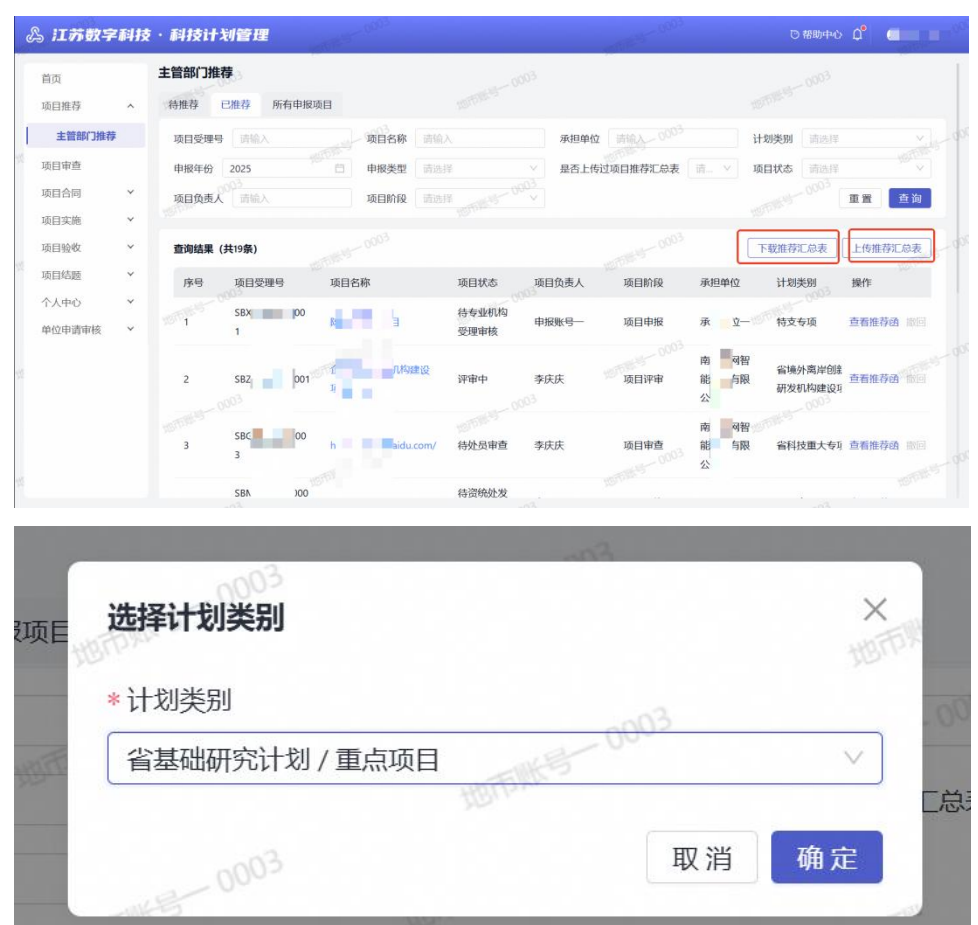